# GUIDA PRATICA ALL'UTILIZZO DELLA PIATTAFORMA MOODLE PER STUDENTI E FORMATORI

Co-funded by the Erasmus+ Programme of the European Union

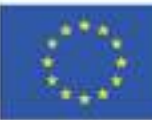

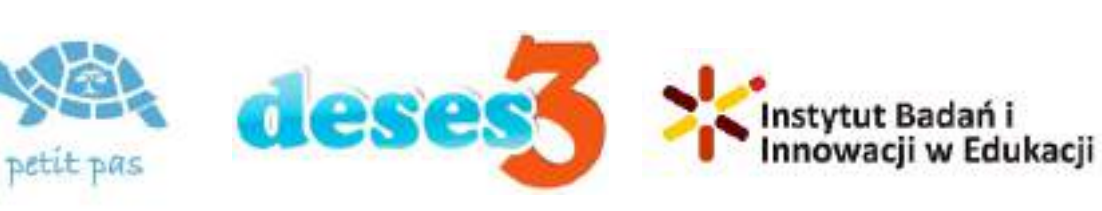

ID 2020-1-RO01-KA204-080320

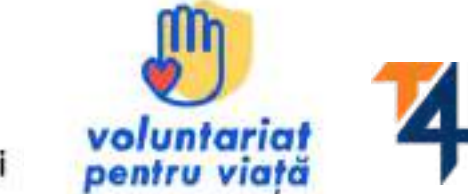

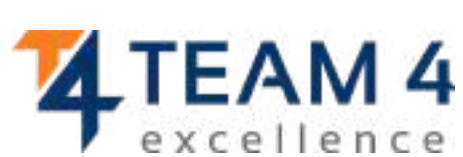

# Queste linee guida comprendono le seguenti sezioni:

- 1. Panoramica del corso
- 2. Cambia la lingua
- 3. Accedi alla piattaforma
- 4. Iscriviti al corso
- 5. Sezione Forum
- 6. Completa i moduli del corso
- 7. Rispondi ai quiz
- 8. Guadagna i tuoi badge

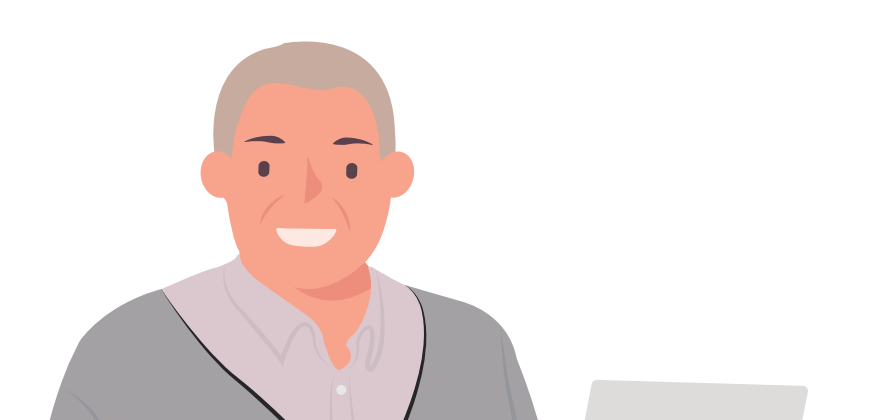

9. Dai un feedback10.Scarica il certificato11.Materiali bonus

"Chiunque smetta di imparare è anziano, sia a venti che ad ottant'anni. Chi continua ad imparare rimane giovane. La cosa più bella nella vita è mantenere la tua mente giovane e allenata."

# **PANORAMICA DEL CORSO**

Invecchiamento attivo significa aiutare le persone a mantenere il controllo della propria vita il più a lungo possibile. Poiché mantenere la mente attiva è importante quanto mantenere il corpo fisicamente attivo, ti invitiamo a partecipare al nostro corso Supportare i Bisogni degli Anziani è Nostra Responsabilità.

Il corso è progettato per sviluppare le tue capacità di lavorare con gli anziani, confrontarti con i colleghi, imparare come gli anziani possono contribuire attivamente alla comunità e alla società e ottenere il certificato di completamento del corso come riconoscimento delle tue nuove abilità e conoscenze acquisite.

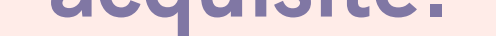

## Attraverso i cinque moduli del corso potrai:

- Scoprire le sfide che gli anziani devono affrontare durante il processo di invecchiamento
- Comprendere i pilastri della vita degli anziani e superare gli stereotipi legati all'invecchiamento
- Imparare con esempi pratici, a lavorare con gli anziani
- Scoprire come consentire agli anziani di essere cittadini attivi
- Imparare come valorizzare gli anziani come una risorsa per la

comunità e la società

Dopo aver completato tutti i passaggi, puoi scaricare il certificato di completamento del corso gratuito.

Se siamo riusciti a suscitare il tuo interesse, approfondisci la dinamica di apprendimento online e acquisisci nuove competenze e abilità per lavorare con gli anziani.

Vi auguriamo buon apprendimento!

## CAMBIA LA LINGUA

Per cambiare la lingua visualizzata nella piattaforma, clicca sull'icona in alto a destra che mostra un mappamondo.

Puoi scegliere tra tedesco, Inglese, Spagnolo, Italiano, Polacco e Rumeno, Turco e

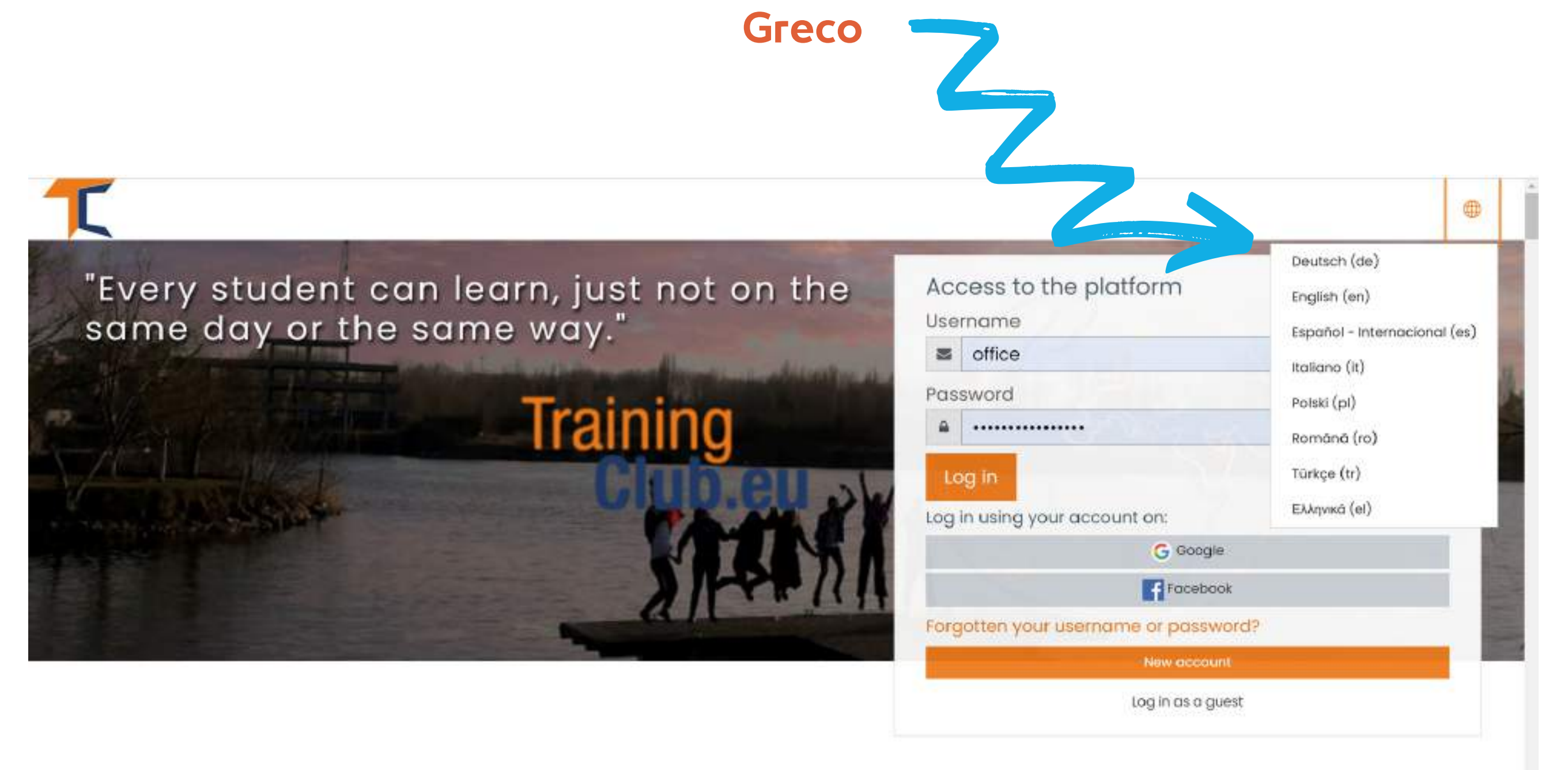

#### Clicca sulla casella della lingua desiderata e quindi accedi per iniziare il corso.

Questa impostazione è valida solo per la piattaforma stessa, non per la lingua del corso a cui vuoi iscriverti.

La lingua in cui viene visualizzato il contenuto del corso dipende da corso a corso e di solito puoi accedervi nella sezione **Categorie del** 

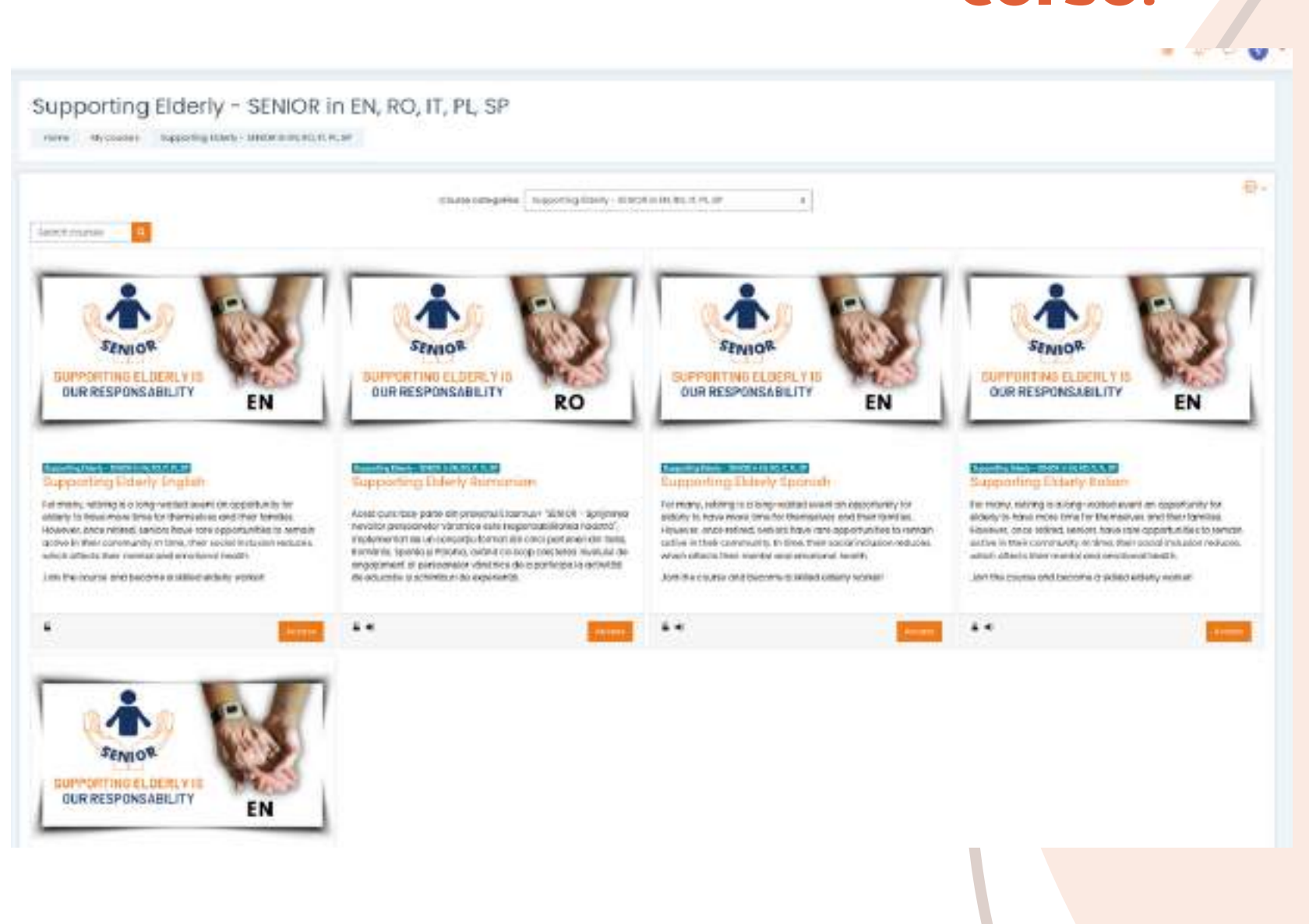

COFSO.

Scegli il corso nella lingua che desideri e fai clic su <<Accedi>>. Ora hai il contenuto tradotto nella tua lingua!

# **ACCEDIALLA PIATTAFORMA**

Per iscriverti al corso devi prima creare un account. In questa sezione troverai tre semplici modi per entrare a far parte del nostro ambiente di apprendimento online: <u>https://courses.trainingclub.eu/</u> con un indirizzo e-mail valido, con un account Google o con un account Facebook.

Facciamolo assieme!

## a. Tramite e-mail

FASE

## Visita <u>https://courses.trainingclub.eu/</u>. Poiché non hai ancora un nome utente e una password, selezionerai <<Nuovo account>>.

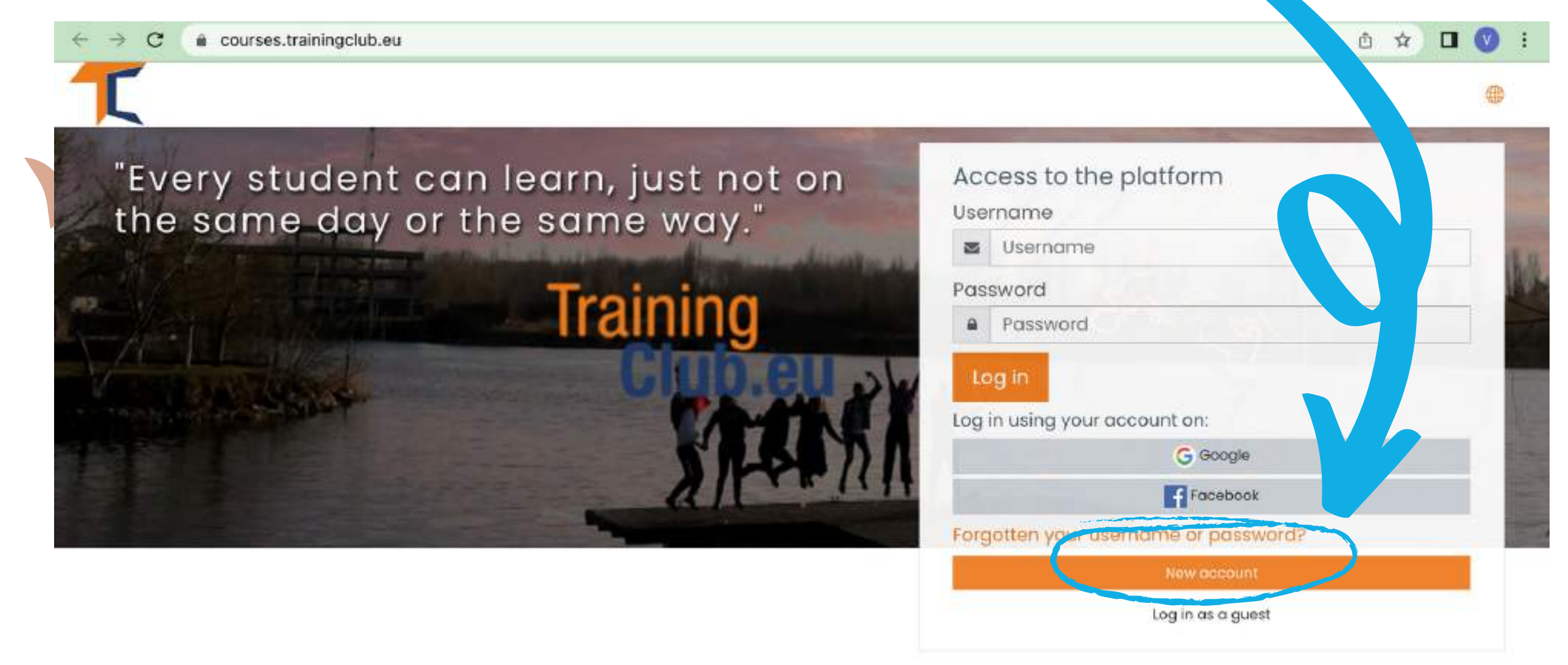

#### Completa tutti i campi per creare un nuovo account. Quindi vai in fondo alla pagina e fai clic su <<**Crea il mio nuovo account**>>

Q 也 ☆

← → C 🔒 courses.trainingclub.eu/login/signup.php

FASE 2

| Choose y us  | sername and | d password -                                                                                                    |    |
|--------------|-------------|----------------------------------------------------------------------------------------------------|----|
| Usemame      | 0           | 0                                                                                                    |    |
|              | - Idi:      | ssing usemame                                                                                                    |    |
|              | The<br>lett | password must have at least 8 characters, at least 1 digit(s), at least 1 lower case<br>er(s), at least 1 upper case letter(s), at least 1 non-alphanumeric character(s) such as a<br>or # | 25 |
| Passw        | 0           |                                                                                                    | 1  |
| Mor etails + |             |                                                                                                    |    |
| Email ress   | 0           | Q                                                                                                    |    |
|              | - Mit       | saing emdl address                                                                                                    |    |
| Email (a n)  | 0           |                                                                                                    |    |
| First name   | 0           |                                                                                                    |    |
| Surname      | 0           |                                                                                                    |    |
| City/town    |             |                                                                                                    |    |
| Country      |             | ct a country                                                                                                    |    |
|              |             |                                                                                                    |    |

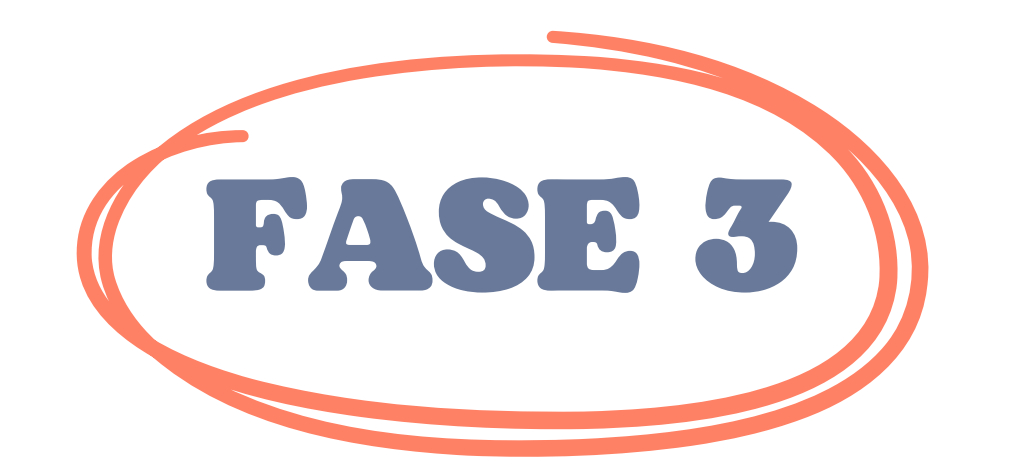

## Una volta completata, vedrai il seguente messaggio di conferma del nuovo account creato con il tuo indirizzo email

| Training Club Courses                                                                                                    |          |
|----------------------------------------------------------------------------------------------------|----------|
| Iraining Club Courses                                                                                                    |          |
| Home Confirm your account                                                                                                    |          |
|                                                                                                    |          |
| An email should have been sent to your address at Gamma and the set of the set of the se |          |
| t contains easy instructions to complete your registration.                                                                                                    |          |
| f you continue to have difficulty, contact the site administrator.                                                                                                    |          |
|                                                                                                    | Continue |
|                                                                                                    | Continue |

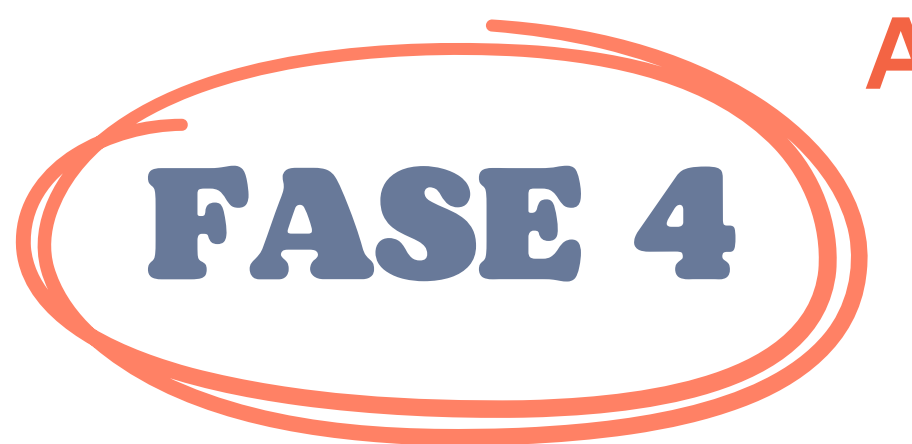

Apri la tua email e troverai il messaggio qui sotto con il <u>link di convalida.</u> Clicca sul link per confermare il tuo account

Ciao,

È stato richiesto un nuovo account in "Training Club Courses" utilizzando il tuo indirizzo e-mail. Per confermare il tuo nuovo account, vai a questo indirizzo web: **<<Link di convalida** INella maggior parte dei programmi di posta, questo dovrebbe apparire come un collegamento blu su cui puoi semplicemente fare clic. Se non funziona, taglia e incolla l'indirizzo nella barra di ricerca nella parte superiore del tuo browser.

Utente amministratore

| ASES                                                                     | e accedi utiliz       | zando il tuo nome <u>uten</u> t |
|--------------------------------------------------------------------------|-----------------------|---------------------------------|
|                                                                          |                       | password                        |
| $\leftrightarrow \rightarrow \mathbf{C}$ $\cong$ courses.trainingclub.eu |                       | or & ⊾ ☆ 🛛 🔮                    |
| T                                                                        |                       |                                 |
| "Every student co                                                        | an learn, just not on | Access to the platform          |
| the same day or                                                          | the same way.         | visibility                      |
|                                                                          | Training              | Password                        |
|                                                                          | Cino.eu               | Ju Login                        |
|                                                                          |                       | Log in using your account on:   |
|                                                                          |                       | G Google                        |

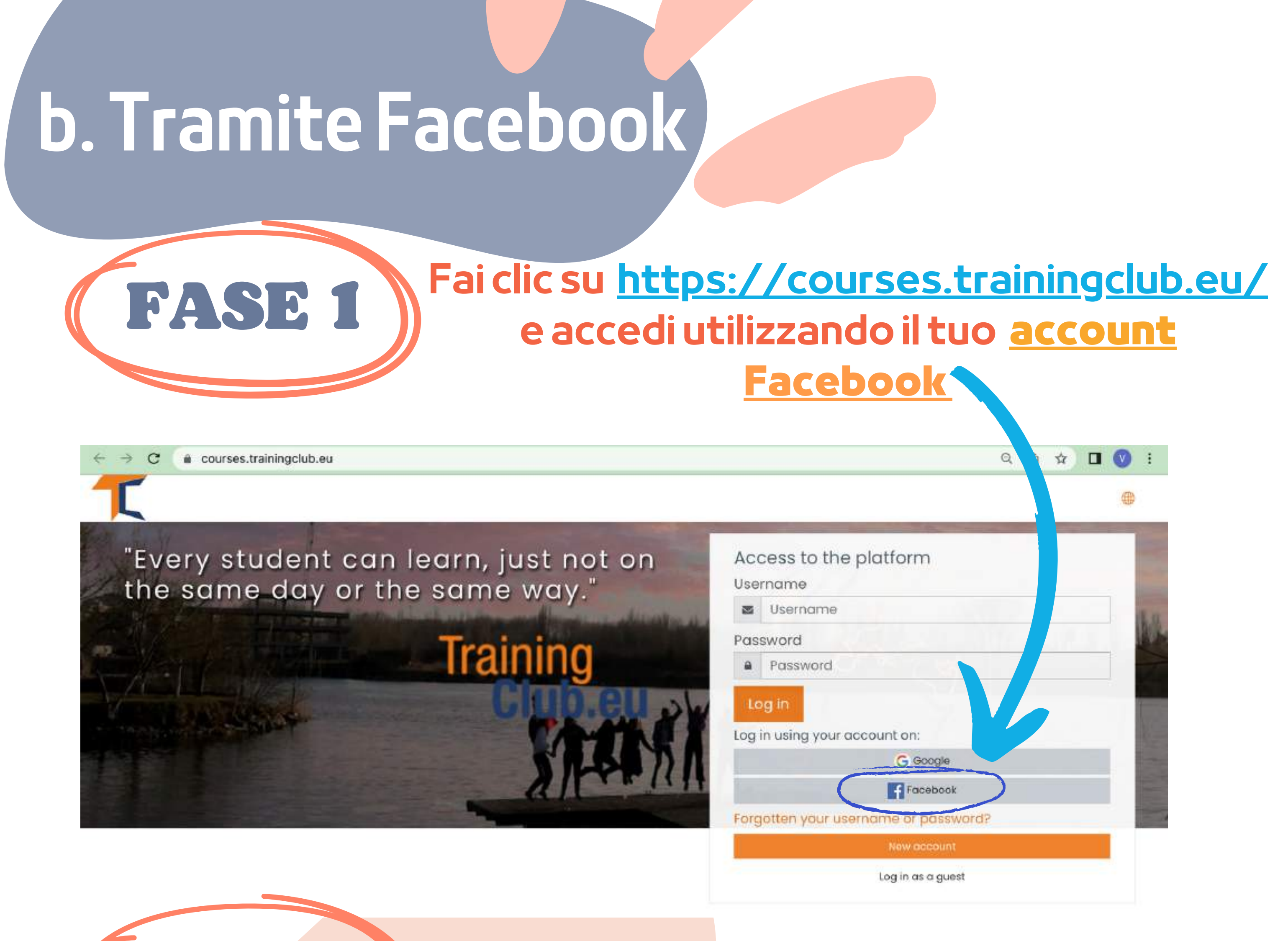

### Verrai reindirizzato a Facebook per confermare il tuo accesso. Seleziona <<**Continua come**(*II tuo nome utente*)>> e accederai al Moodle

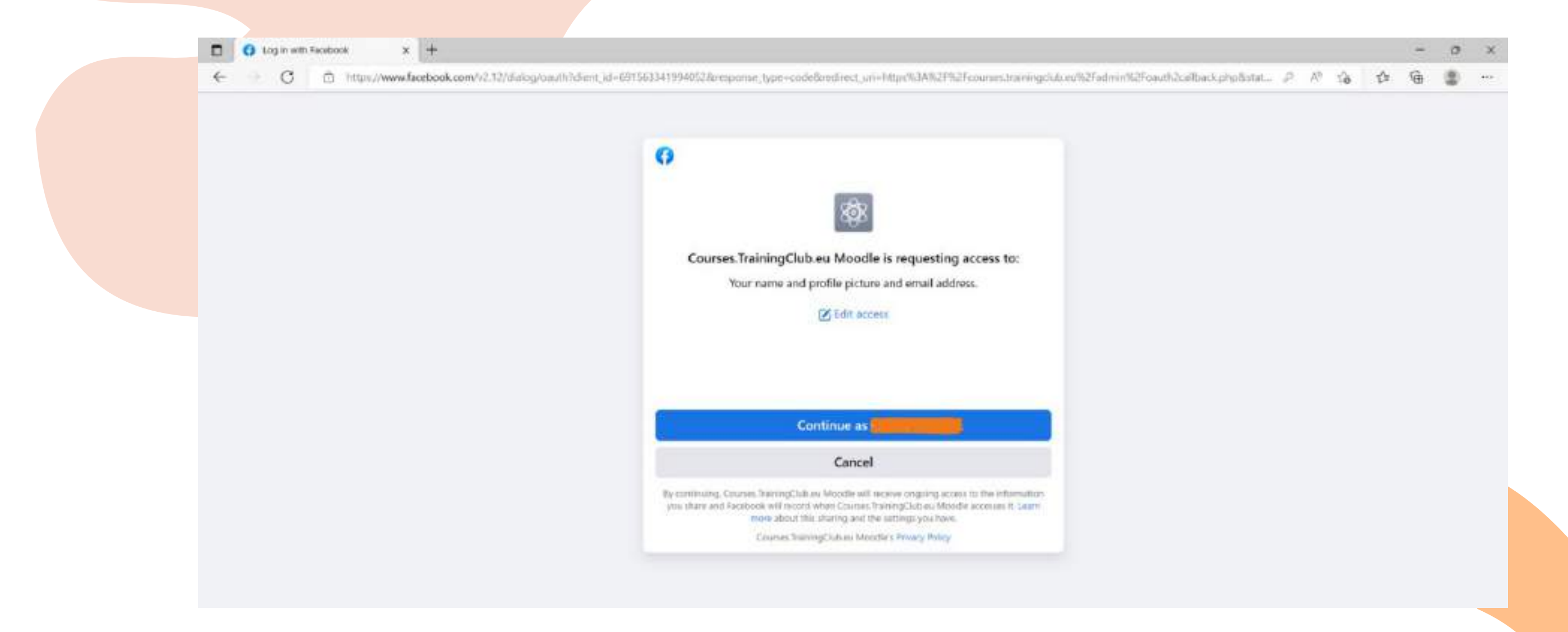

FASE 2

#### Successivamente, puoi iniziare il corso

## c. Tramite il tuo account Google

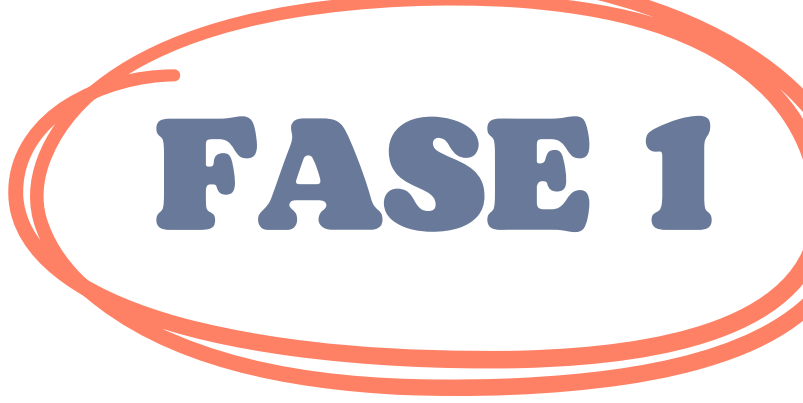

### Clicca su <u>https://courses.trainingclub.eu/</u>e accedi utilizzando il tuo <u>account Google</u>

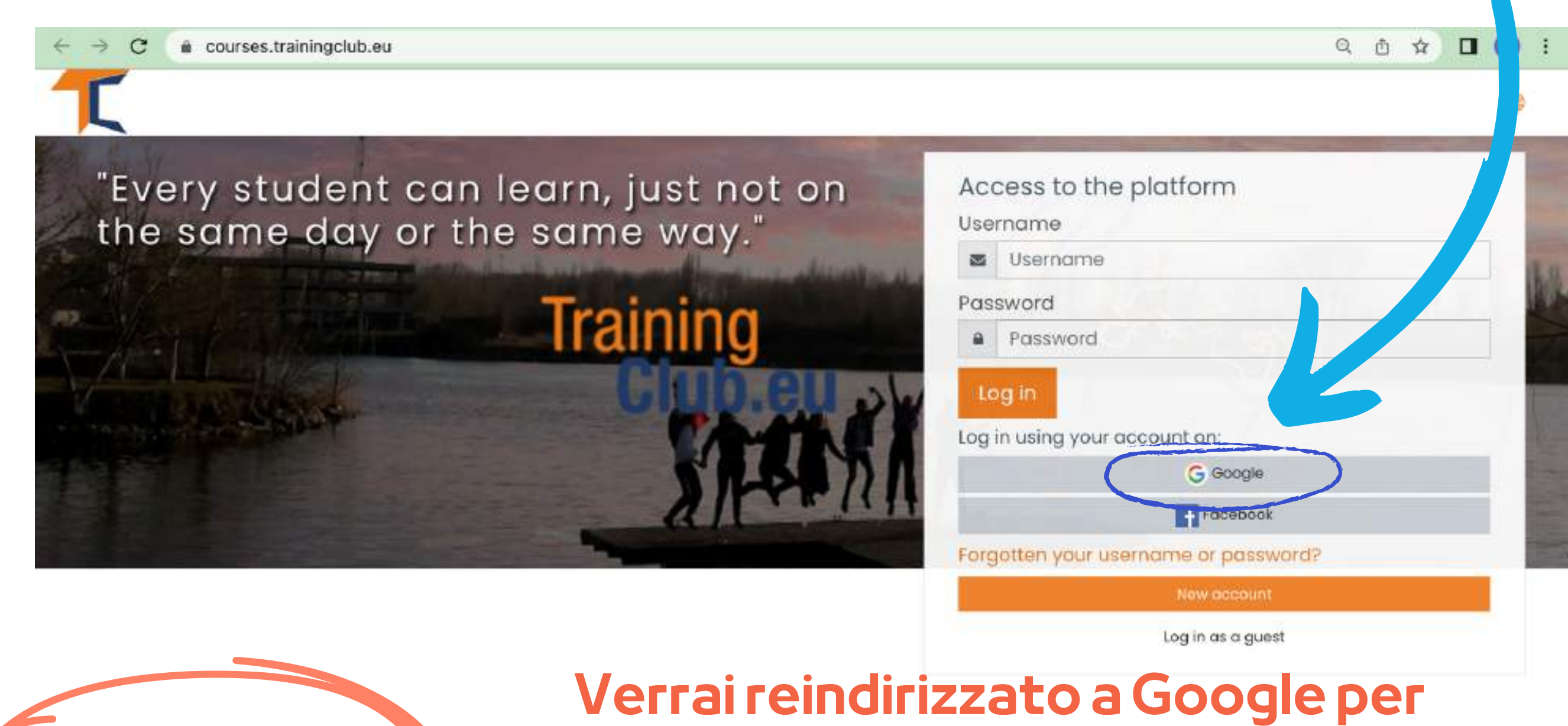

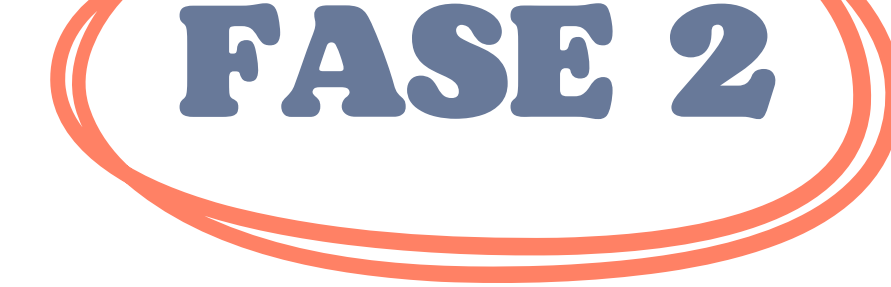

confermare il tuo accesso da uno dei tuoi account Google. Dopo essere tornato sulla piattaforma, verrai registrato automaticamente

Se non hai ricevuto la conferma, faccelo sapere all' indirizzo e-mail office[at]team4excellence.ro e cercheremo di risolvere in meno di 24 ore

## **Problemi tecnici**

Ora puoi accedere gratuitamente ai corsi disponibili sulla nostra piattaforma campus virtuale. Se vuoi una grande esperienza educativa, completa tutti i compiti e ottieni il tuo certificato gratuito di completamento del corso!

## **ISCRIVITIAL CORSO**

Come avrai già notato, il corso SENIOR è disponibile su Moodle in Inglese, Spagnolo, Italiano, Polacco e Rumeno.

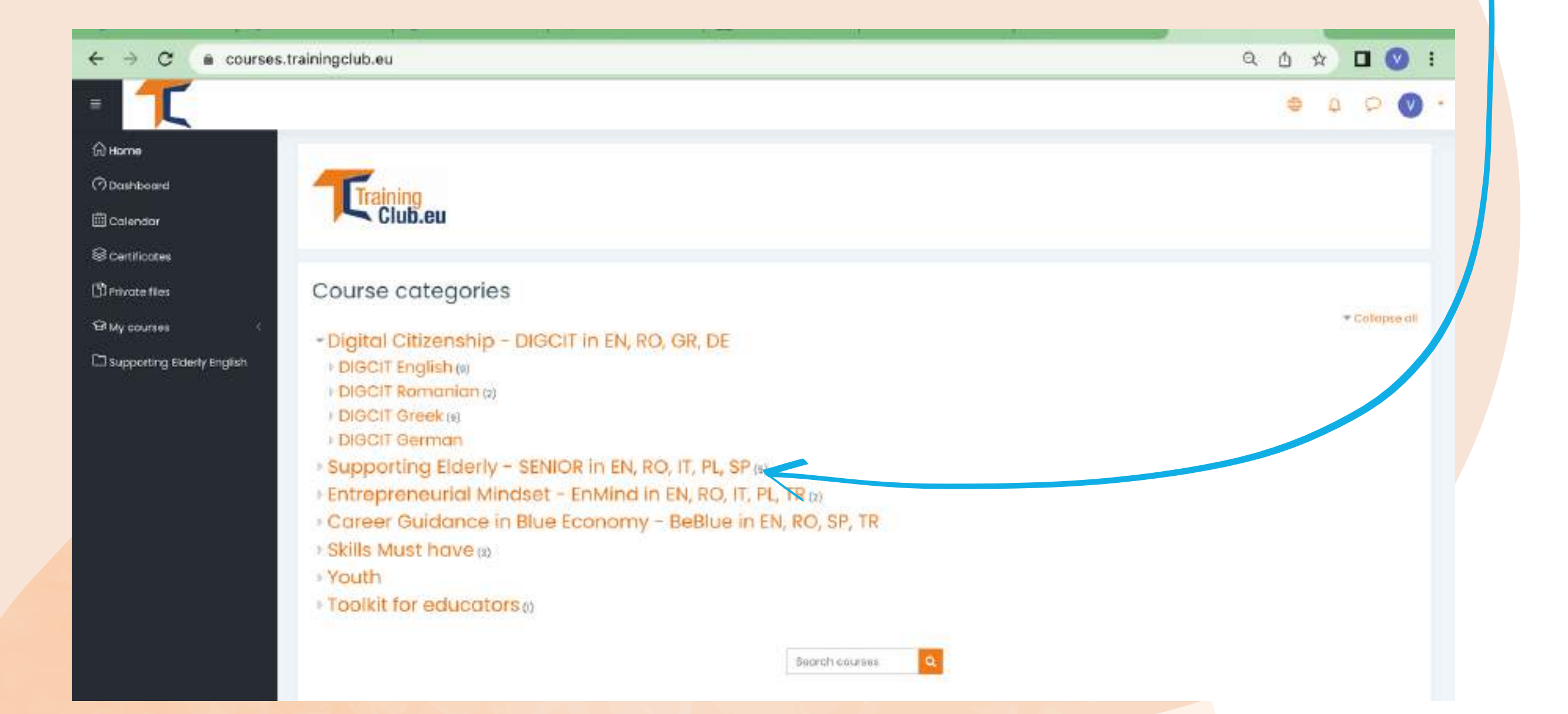

#### Clicca sulla sezione Supporting Elderly - SENIOR in EN, RO, IT, PL, SP

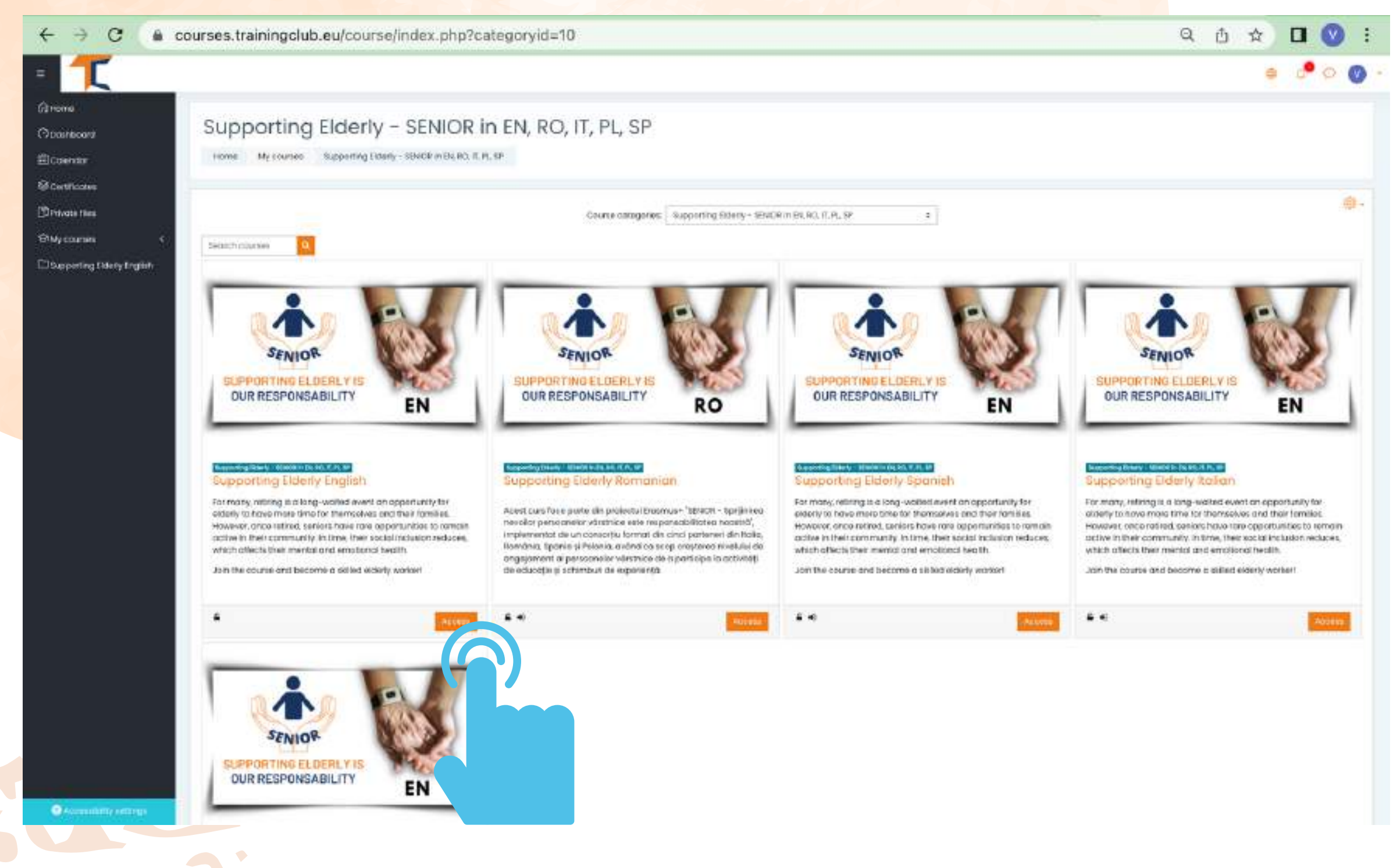

Seleziona il corso che desideri utilizzando il pulsante <<Accesso>> e inizia Il corso online inizia con un video introduttivo per familiarizzare con l'argomento. Troverai informazioni guida sul processo di apprendimento e spiegazioni dettagliate sui compiti specifici del corso da completare.

ll tuo profilo ti consente di seguire il materiale di lettura del Modulo 1 ma per completare i quiz **ti verrà richiesta l'iscrizione al corso.** 

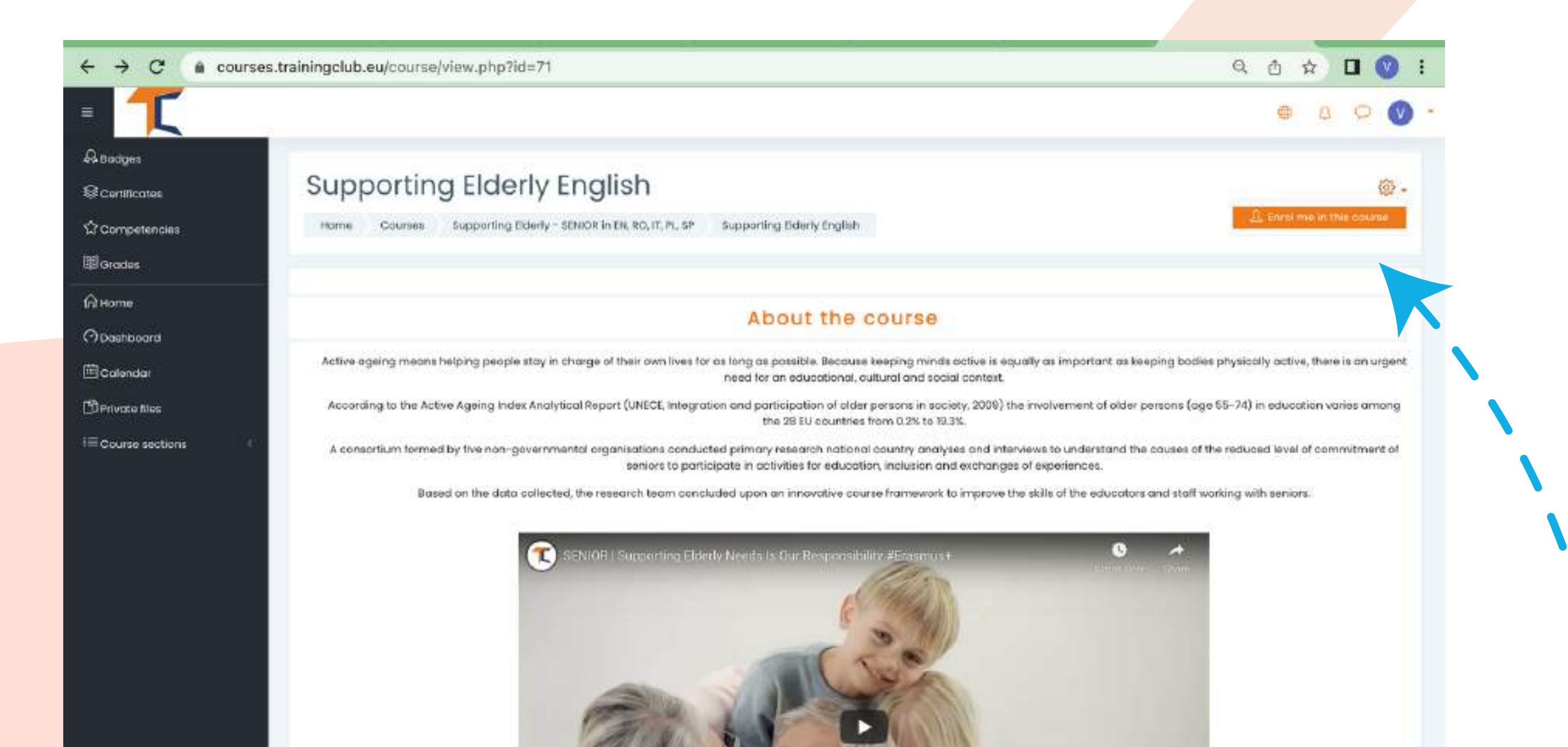

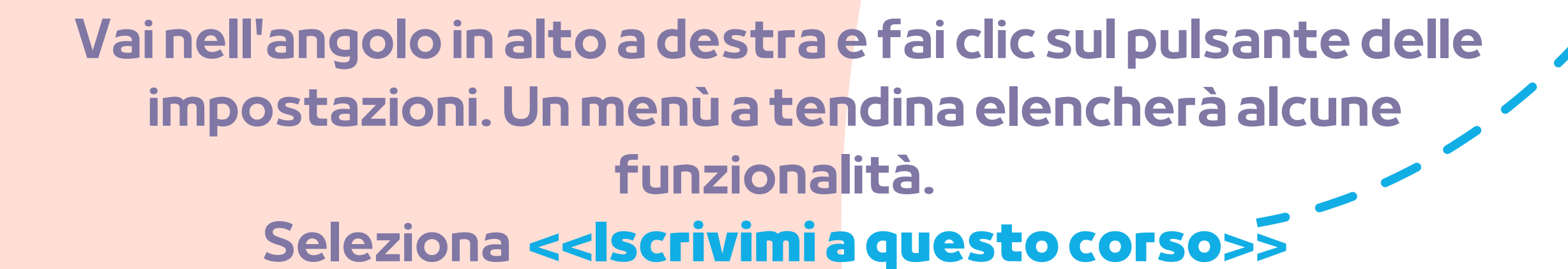

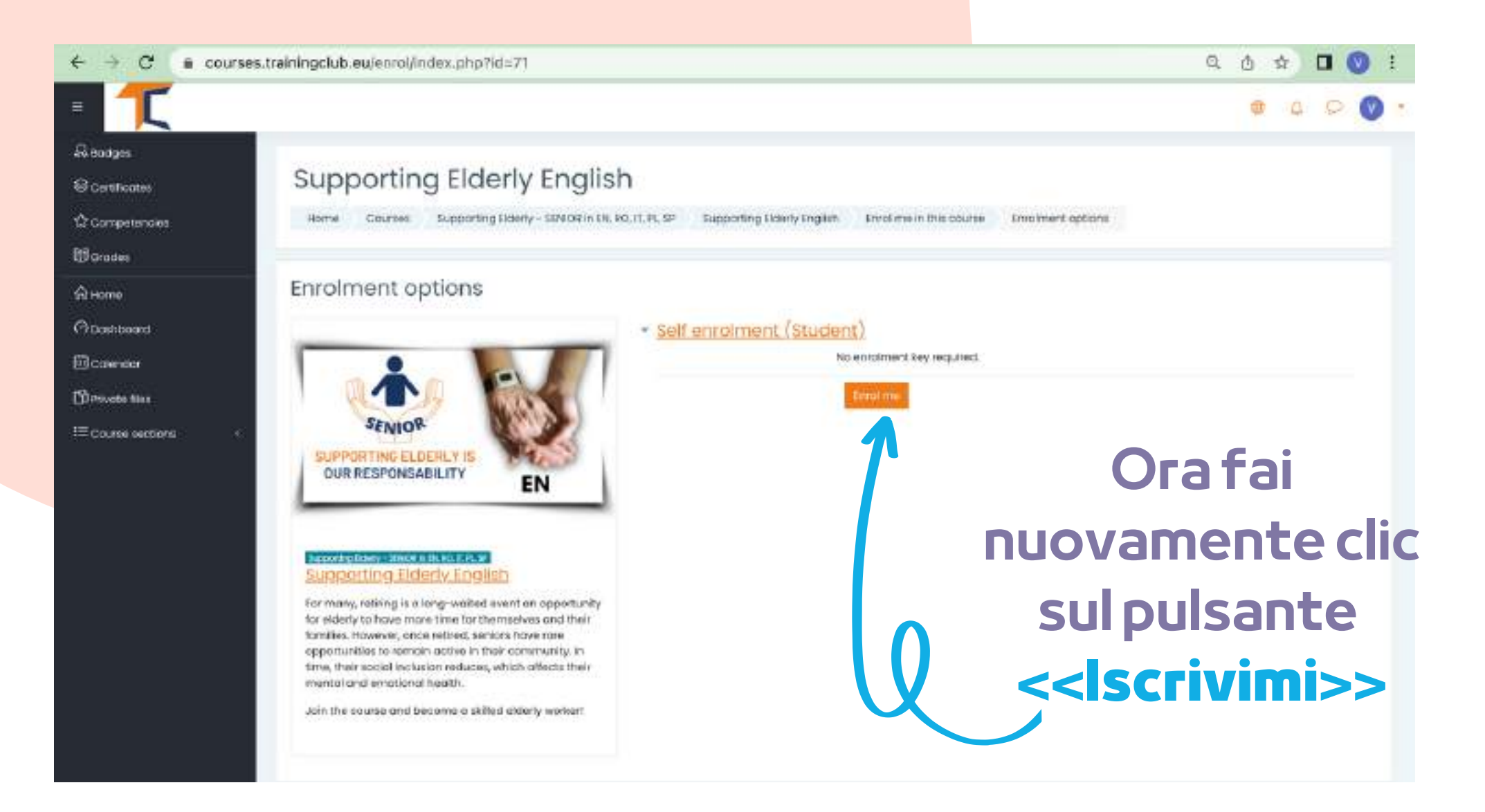

https://courses.trainingclub.eu/course/view.php?id=71#

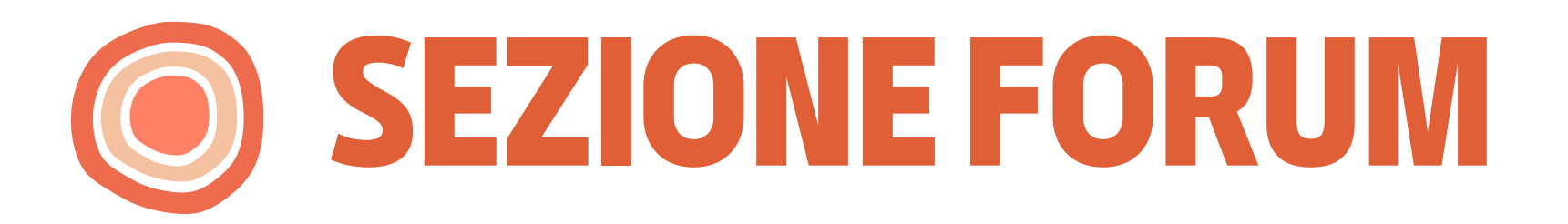

Ora che sei iscritto al corso, potrai completare le missioni. La tua prima missione è presentarti tramite Forum.

ll forum è uno strumento collaborativo destinato ad essere uno spazio in cui i partecipanti possono discutere su argomenti di interesse. Siete invitati a presentarvi sul forum e dire alcune parole/ impressioni/aspettative sul COrso.

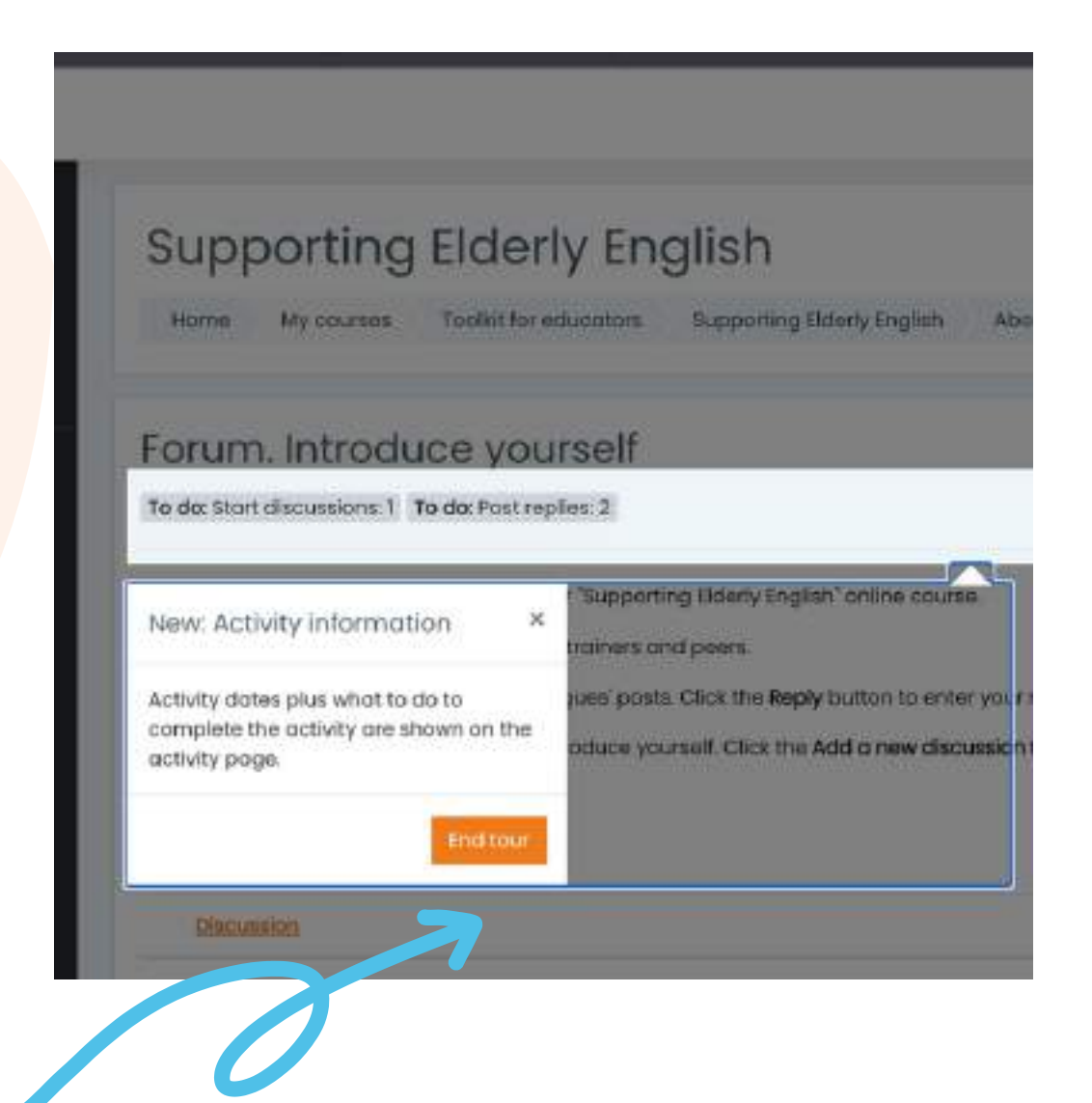

Clicca sul pulsante <<Termina tour>> e prosegui al Forum

Rispondi tramite forum a due utenti del corso. In questo modo, potrai confrontarti sull'argomento del corso con gli altri utenti e, di sicuro, scoprirai cose interessanti. Inoltre, i compagni di classe risponderanno al tuo forum. Goditi la conversazione!

| = 1                               |                                       |                      |                                                                                                    |                                             | • <u>0</u> 0 •       |
|-----------------------------------|---------------------------------------|----------------------|----------------------------------------------------------------------------------------------------|---------------------------------------------|----------------------|
| & Bodges                          |                                       |                      |                                                                                                    |                                             |                      |
| Certificates                      | Forum. Introduce                      | ourself              |                                                                                                    |                                             | @ -                  |
| රු Competencies                   | To do: Start discussions: 1 To do: P  | ost repiles: 2       |                                                                                                    |                                             |                      |
| @ Grodes                          | Welcome to the first discussion foru  | m of our "Supportin  | ig Elderly English" online course.                                                                                                    |                                             |                      |
| Пhome                             | Take a minute to introduce yourself   | to your trainers and | d pears.                                                                                                    |                                             |                      |
| (?) Deshboard                     | Task 1. Answer to at least two of you | colleagues' posts.   | Click the Reply button to enter your re                                                                                                    | sponso,                                     |                      |
| ⊞Colendor                         | Task 2, Create a new discussion top   | o to introduce your  | rselt. Click the Add a new discussion to                                                                                                    | pie butten to post to discussion. Write you | Specifica l'oggetto  |
| ⊛My courses <                     | Add a new discussion topic            |                      |                                                                                                    |                                             | della tua pueva      |
| D Private files                   | Subject                               | m                    | 1                                                                                                    | 0                                           | Uella Lua Huova      |
| Supporting Elderly English        | o un porte                            |                      | - kequinid                                                                                                    | X                                           | discussione e il suo |
| i≡ Course sections <              | Message                               | 0                    | 1 A* B I = = =                                                                                                    |                                             | messaggio.           |
|                                   |                                       |                      |                                                                                                    | In                                          | Successivamente,     |
|                                   |                                       |                      |                                                                                                    |                                             | premiil pulsante     |
|                                   |                                       |                      |                                                                                                    |                                             |                      |
|                                   |                                       |                      |                                                                                                    |                                             | < < Puddiica nei     |
|                                   |                                       |                      |                                                                                                    |                                             | forum>>              |
|                                   |                                       |                      | Post to forum Concel Advor                                                                                                    | ced.                                        |                      |
| https://courses.trainingclub.eu/m | od/forum/view.php?ld=1653#            |                      | And a state of the state of the |                                             |                      |

Dopo aver completato la compilazione del modulo, riceverai una conferma per il tuo post. Ciò consentirà ad altri studenti di interagire nell'argomento che hai creato.

| T                                                                                        |                                                                                                    |                                                                                                    |                                               |                     |               | 4     | 0       | D |
|------------------------------------------------------------------------------------------|----------------------------------------------------------------------------------------------------|----------------------------------------------------------------------------------------------------|-----------------------------------------------|---------------------|---------------|-------|---------|---|
| Badges Cartificates Competencies Grades Home Doshboard Catendar My courses Chivate files | Vour post was successfully added.<br>Vou have 30 mins to edit it if you want to make<br>Dario Barbu will be notified of new posts in Sec<br>Dario Barbu will be notified of new posts in Sec<br>Dario Barbu will be notified of new post in Sec<br>Dario Barbu will be notified of new post in Sec<br>Dario | e any changes.<br>niors and mativation" of "Forum. Introduce yourself"<br>off<br>porting Elderly English" online course.<br>ers and peers.<br>posts. Click the <b>Reply</b> button to enter your response.<br>so yourself. Click the <b>Add a new discussion topic</b> button to pa | ist to discussion. Write your name and countr | y in the Subject.   |               | X     |         |   |
| ) Supporting Elderly English<br>E Course sections                                        | Add in new discussion topic  Discussion                                                                                                    |                                                                                                    | Started by                                    | Lost post 1         | Repubes       | Subsc | nibe    |   |
|                                                                                          | the chicolater                                                                                                    |                                                                                                    | 8 Jun 2022                                    | R Jun 2022          | o             | 0     | ) 1     |   |
|                                                                                          |                                                                                                    | Jump to                                                                                                    | •                                             | Course content. Mod | falo ( + Krij | Next  | activit | Y |
| • Accessibility suttings                                                                 | ACTIVE AUTHOR                                                                                                    |                                                                                                    |                                               |                     | 123           | 5     |         |   |

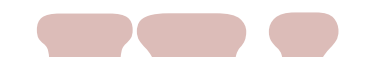

# Per entrare nelle discussioni proposte da altri è sufficiente cliccare sul titolo della loro discussione

| orum. Introduce yourself                                                                                                   |               |
|----------------------------------------------------------------------------------------------------|---------------|
| ENIORS course admin                                                                                                    | 10            |
|                                                                                                    | to settings   |
| Senjors and motivation                                                                                                    | Nicoleto 🕨    |
| Display replies in nested form +                                                                                           |               |
| SENIORS course admin                                                                                                    |               |
|                                                                                                    |               |
| Hello,                                                                                                    |               |
| My name is Ovidiu and I am one of the platform admins. We hape that you are having a nice experience following our course. |               |
| Enjoy!                                                                                                    |               |
| Ovidiu                                                                                                    |               |
|                                                                                                    | Perma k Reply |
| Write your reply.                                                                                                    |               |
|                                                                                                    |               |
|                                                                                                    |               |
|                                                                                                    |               |
|                                                                                                    | 6             |

Dopo aver scelto un argomento, rispondi facendo clic sul pulsante <**Rispondi**>> . Apparirà una casella e scriverai il tuo messaggio. Quando hai finito, fai clic su **<<Pubblica nel forum**>>.

## **COMPLETA I MODULI DEL CORSO**

Ora che sei registrato, iscritto e hai navigato nel forum puoi procedere al modulo teorico!

Il processo di apprendimento include elementi di gioco costituiti da un flusso di lezioni, attività da completare, assegnazione di badge per attività completata, raccolta di tutti i badge da parte dei partecipanti e ottenimento di un certificato di completamento del corso.

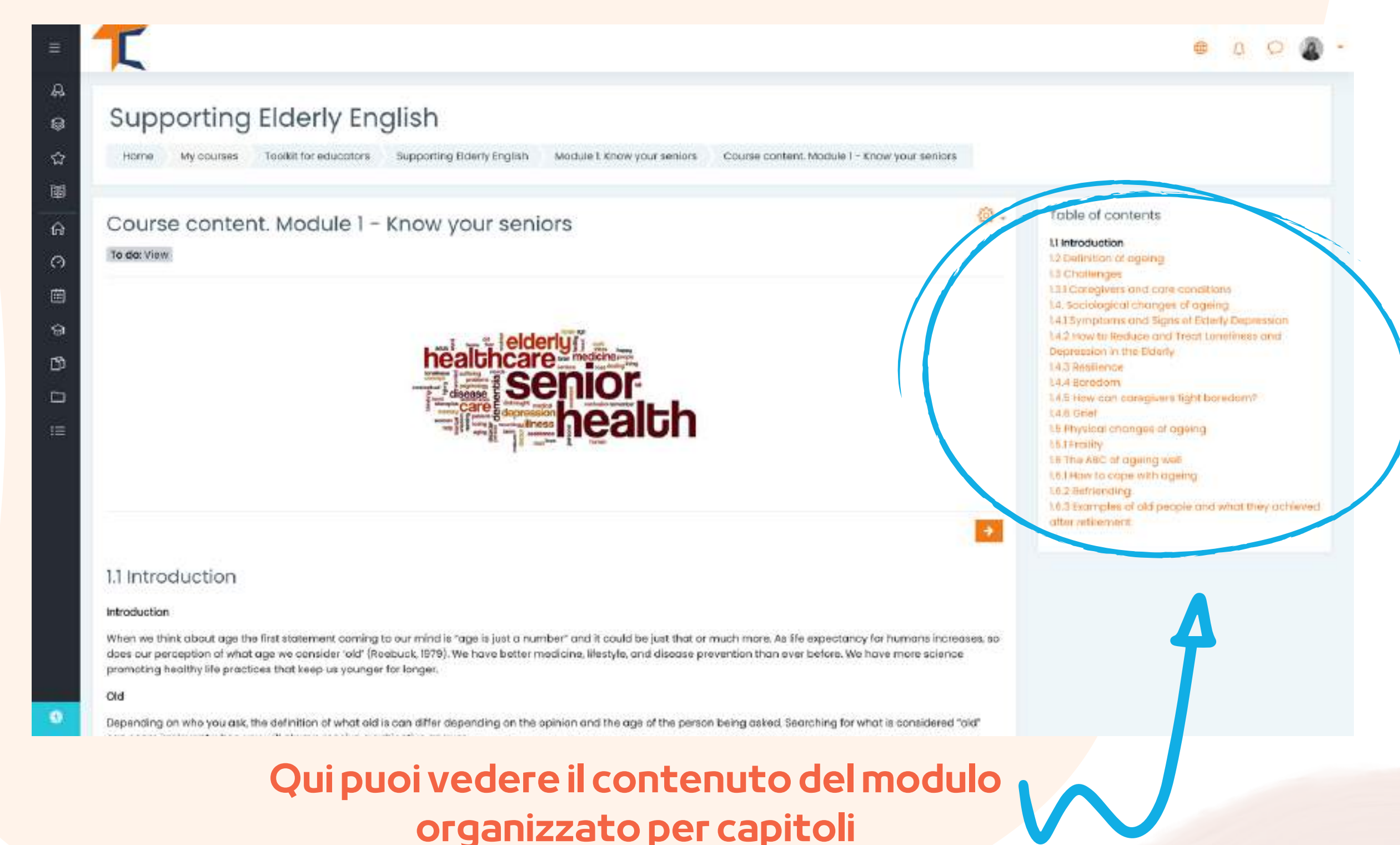

La parte teorica del corso è presentata come un Ebook. Il corso è composta da **cinque moduli**, ogni modulo comprende diversi capitoli. Puoi navigare e fermarti nelle sezioni che ritieni di tuo interesse.

#### Se sei più visivo, hai la possibilità di leggere le presentazioni in power point. Troverai una presentazione per ogni modulo. Goditi il corso!

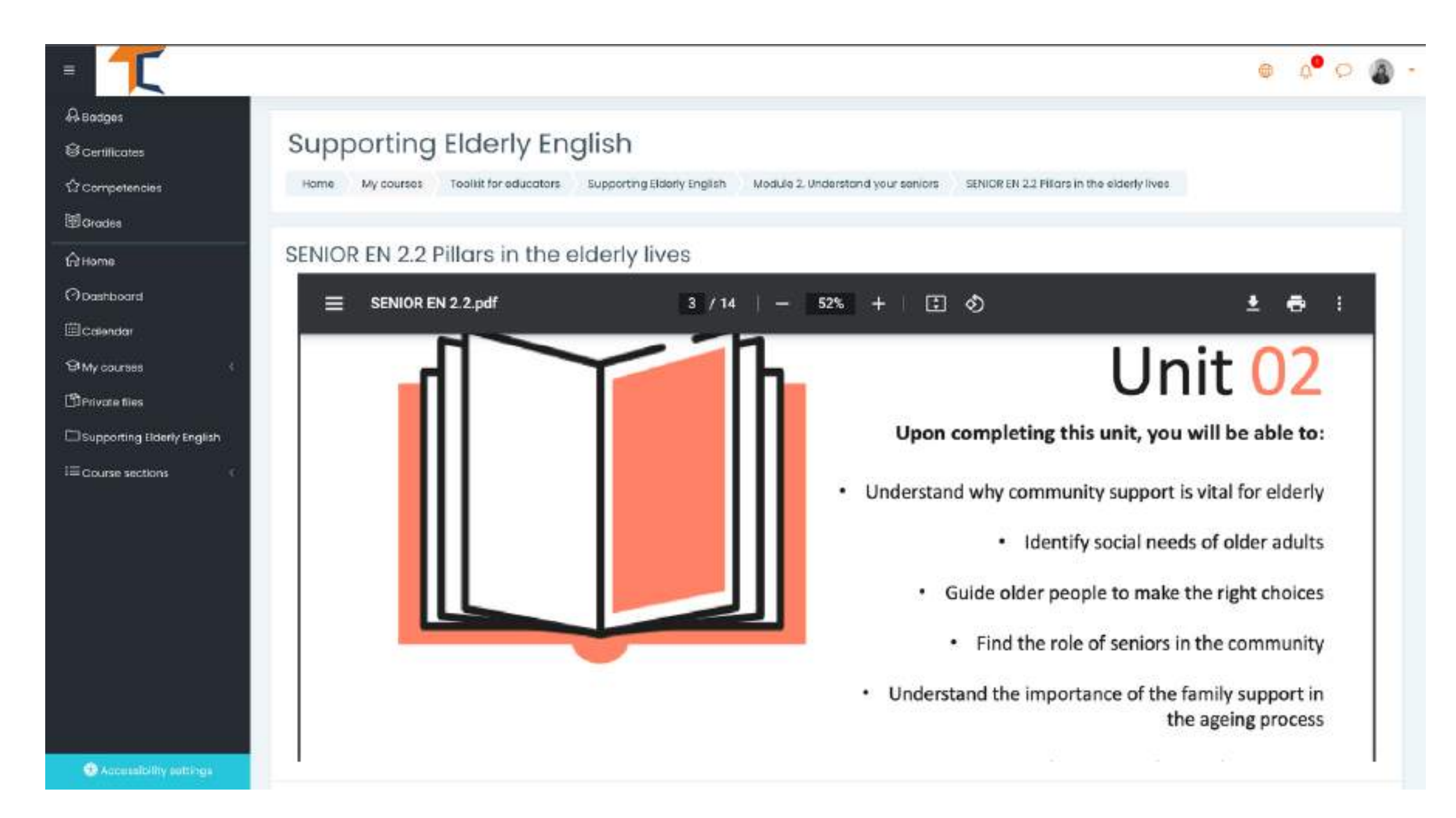

Se preferisci video/audio, ti invitiamo a guardare la nostra presentazione video qui:

#### https://www.youtube.com/watch?v=O-XW7Fe3IAo

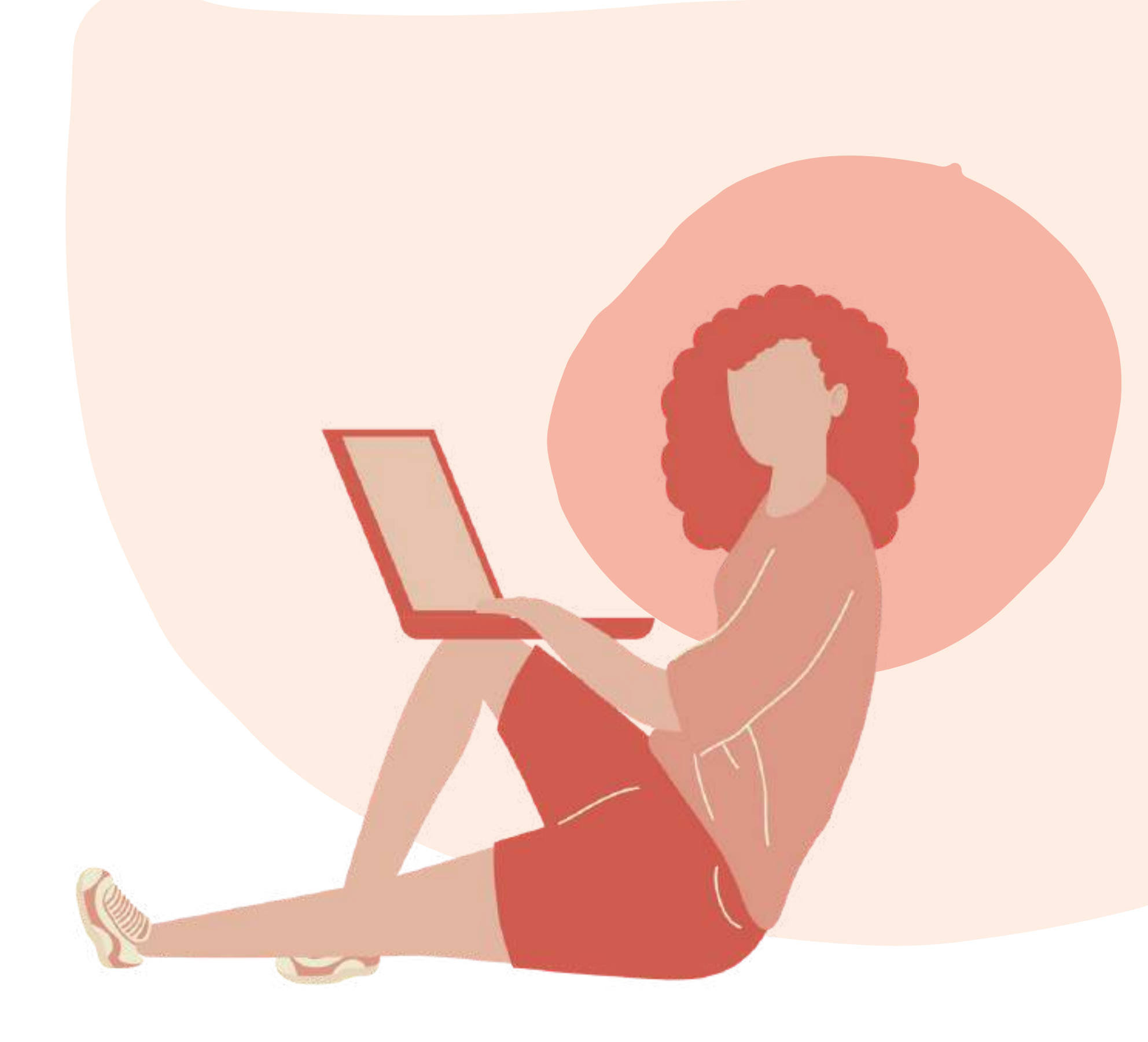

# RISPONDI AI QUIZ

Ogni lezione è seguita da un quiz. Il quiz ti darà la possibilità di testare il tuo livello di conoscenza. Ci sono 10 domande a risposta multipla con tre possibili risposte. Solo una è corretta. Leggi attentamente e risolvi il test. Buona fortuna!

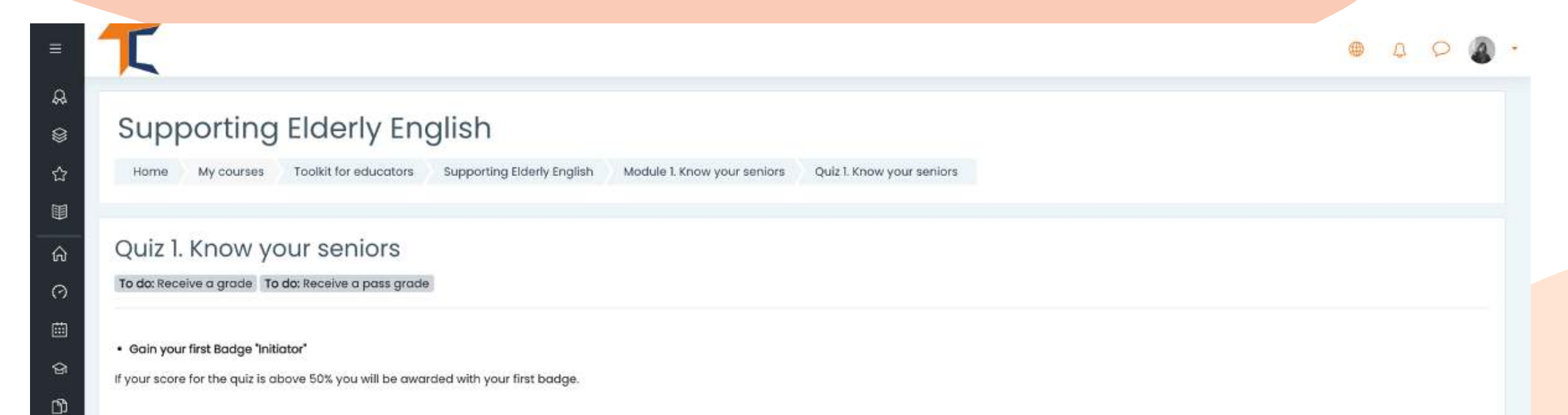

|    |                   | Time limit: 15 mins              |   |                                                                       |  |
|----|-------------------|----------------------------------|---|-----------------------------------------------------------------------|--|
| := |                   | Grading method: Highest grade    |   |                                                                       |  |
|    |                   | Grade to pass: 5.00 out of 10.00 |   |                                                                       |  |
|    |                   | Attempt quiz now                 |   |                                                                       |  |
|    | Previous activity | Jump to                          | • | Next activity<br>Course content. Module 2 – Understand your seniors 🕨 |  |

Hai 15 minuti per rispondere a tutte le domande. I quiz sono progettati come un test a risposta multipla.

Clicca su <<**Start attempt**>> e metti alla prova le tue conoscenze

#### Start attempt

x

#### Time limit

Your attempt will have a time limit of 15 mins. When you start, the timer will begin to count down and cannot be paused. You must finish your attempt before it expires. Are you sure you wish to start now?

Start attempt Cancel

Se rispondi correttamente a più del 50% delle domande, raggiungerai il punteggio per passare e ti verrà assegnato un badge. Se non hai raggiunto il punteggio minimo per passare, non preoccuparti, ci sono ancora altri tentativi che puoi fare. Continua a leggere al tuo ritmo!

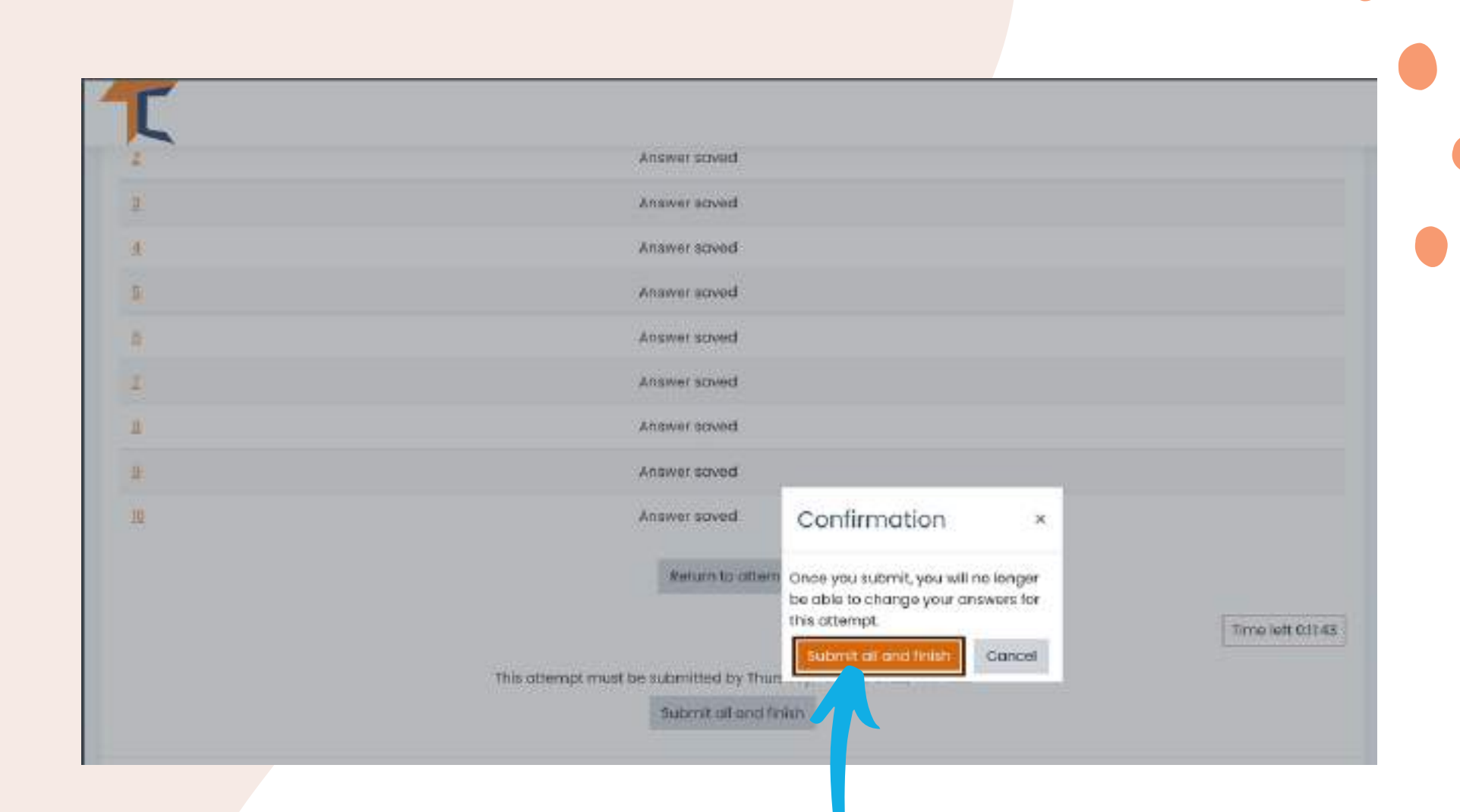

Al termine, seleziona <<**Invia tutto e termina**>>. Ora, le risposte verranno corrette e sarai in grado di vedere dove hai sbagliato.

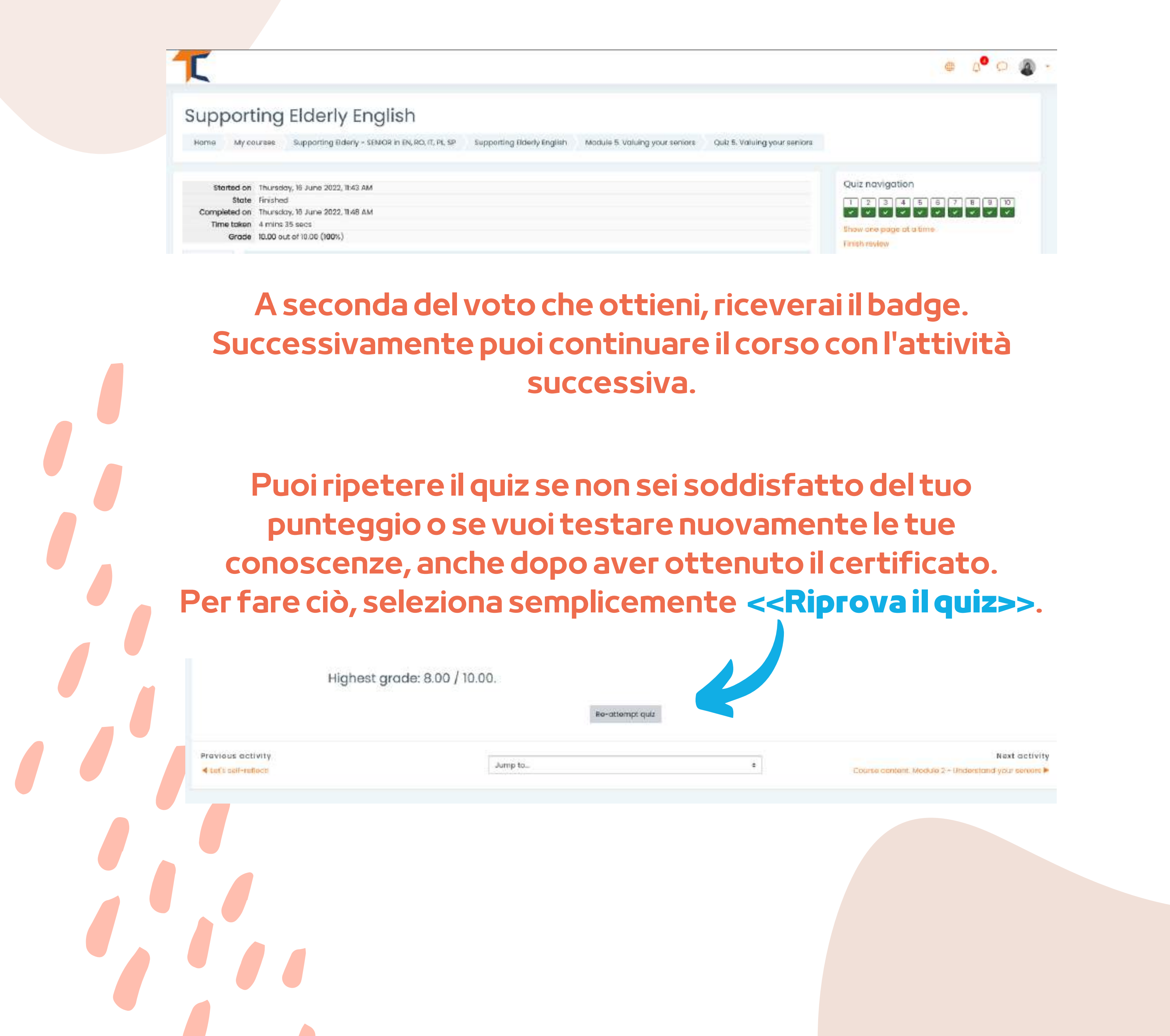

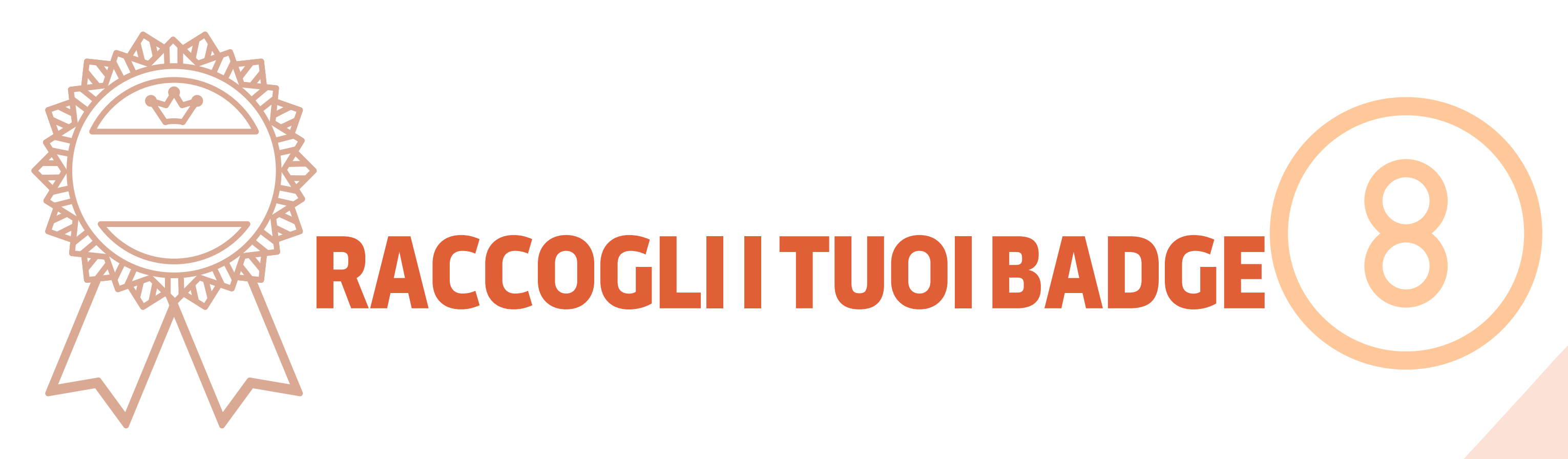

I badge segnano il completamento con successo di ogni modulo. Rispondere ai quiz ottenendo un buon punteggio ti farà guadagnare un nuovo badge. Ti auguriamo buona fortuna per la raccolta di tutti e 5 i badge!

1.SENIOR BLUE INITIATOR
2.SENIOR YELLOW EXPLORER
3.SENIOR ORANGE RESEARCHER
4.SENIOR WHITE EXPERT
5.SENIOR GOLD MASTER

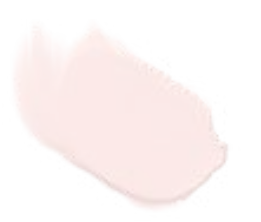

Riceverai una notifica nell'angolo in alto a destra dopo ogni quiz completato con successo e accedendovi ti porterà alla sezione badge aggiornata con i tuoi nuovi risultati.

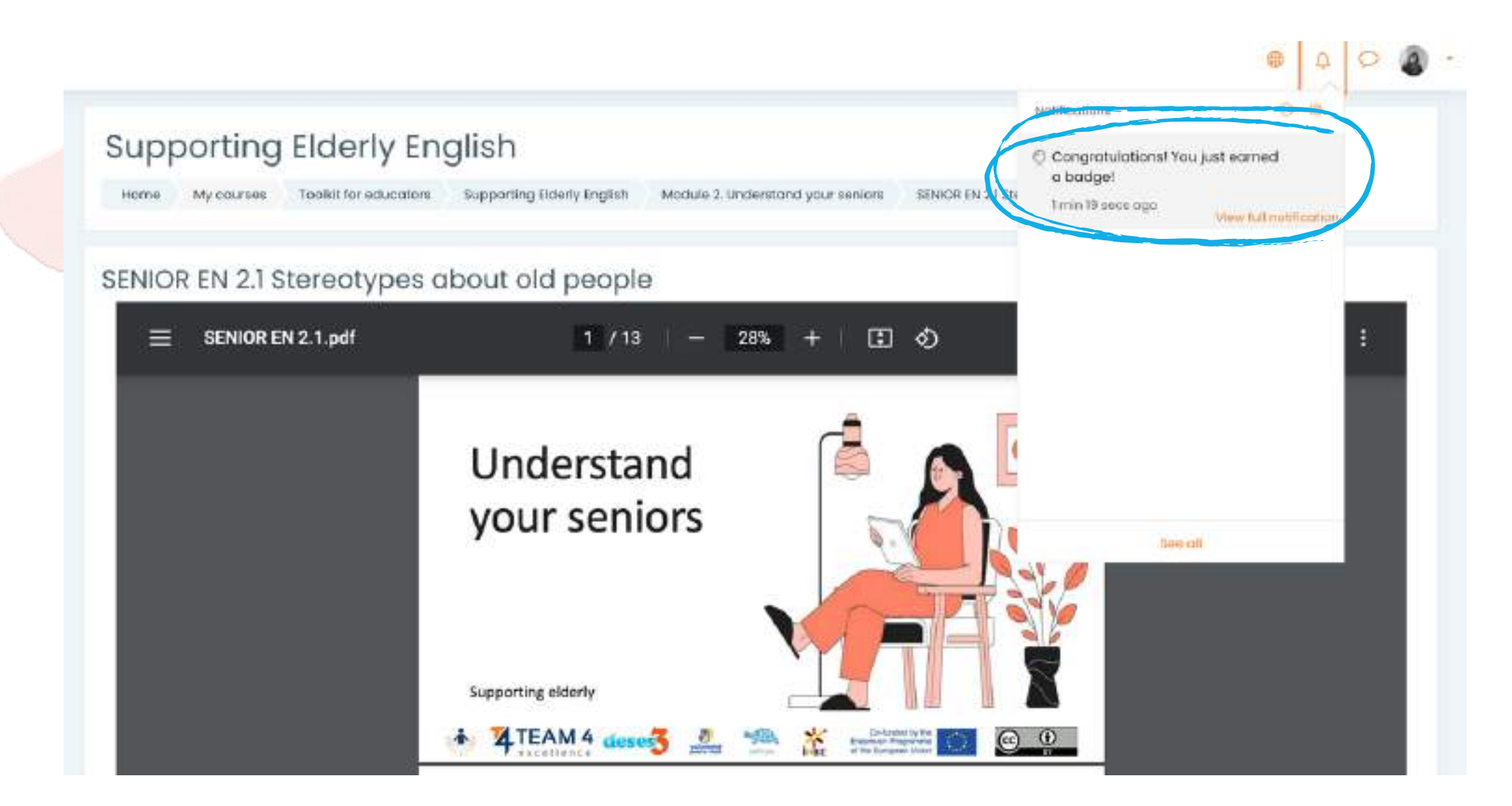

#### Supporting Elderly English

Harris My Journey, Damming Fairing 100007-105024-016 92.01, Pt. 29 Suppressing States (August Badges

#### Supporting Elderly English: Badges

| avoge | 8016                       | Description | calleg.                                                                                                    | Assume forms " -                                                                                               |
|-------|----------------------------|-------------|----------------------------------------------------------------------------------------------------|----------------------------------------------------------------------------------------------------|
| 3     | TERES INCOMPANY.           |             | Laters can exceeded this beings when they complete the full-uniques, increase)<br>• The biblishing controls the test completent<br>• "Cub- cub 3. Wath with your sensors'          | and a second second second second second second second second second second second second second second second |
|       | TELEVISION (NO. NORVISE IN | 844         | exers are available this backge when they complete the toticaing requirement<br>• The totoping cativity has not an complete:<br>• "Out - Out-5 Habing your senior"                 | man in both w                                                                                                  |
|       | INTERIO COLORISM           | **          | term an example the surger share they complete the following regularizant<br>• The Moving only the type completed<br>• The Four 2 Antendard your annexy                            | the state                                                                                                    |
| (1)   | IDHORN'S HEWTONDS          | Di          | talens creu nivor-best titus tapatge enhinn finej occorgiante fine toduumtgreegumentent.<br>- The following estivute tras to be component.<br>- "Guis - Guis 1.50wen your section" | and a substance                                                                                                |
|       | where the rest of the      |             | laters and extended We lock provide the complete the following requestrant<br>+ The total graduity has to be completed<br>+ "Sata - Sata 4. Bingness' series"                      | and addition                                                                                                   |

## Acquisisci più conoscenze e ottieni tutti i badge!

# LASCIA IL TUO FEEDBACK

## Il contributo degli studenti è essenziale per migliorare i corsi! Ti invitiamo a fornire la tua opinione sul corso.

#### Supporting Elderly English

Home Courses Supporting Elderly - SENIOR in EN, RO, IT, PL, SP Supporting Elderly English Course Feedback Survey Course evaluation & feedback

#### Course evaluation & feedbacke

To do: Submit feedback

The input from students is essential and always welcomed for improving our courses!

We invite you to provide your opinion about the course.

Thank you in advance!

Answer the questions

#### Utilizza i pulsanti <<**Pagina precedente**>> e <<**Invia le tue risposte**>> per completare il sondaggio e compilare i campi.

| Home My courses                                          | Supporting Elderly - SENIOR in EN, RO, IT, PL, SP | Supporting Elderly English     | Course Feedback Survey        | Course evaluation & feedback    |
|----------------------------------------------------------|---------------------------------------------------|--------------------------------|-------------------------------|---------------------------------|
| Complete a feedback                                      |                                                   |                                |                               |                                 |
| course evaluc                                            | ition & feedback                                  |                                |                               |                                 |
| ode: User's name will be log                             | gged and shown with answers                       |                                |                               |                                 |
| ease motivate your choice                                | . You could add here comments about what do y     | ou like or appreciate most abo | ut our course, how can we imp | rove your experience and what w |
| issing or disappointing in v                             | aux avanciance (1)                                |                                |                               |                                 |
|                                                          | our experience.                                   |                                |                               |                                 |
|                                                          | odrexpenence.                                     |                                |                               |                                 |
|                                                          |                                                   |                                |                               |                                 |
|                                                          |                                                   |                                |                               |                                 |
| are are required fields in th                            |                                                   |                                |                               |                                 |
| ere are required fields in th                            | his form marked ① .                               |                                |                               |                                 |
| tere are required fields in th<br>Previous page Submit y | his form marked ① .<br>Cancel                     |                                |                               |                                 |
| here are required fields in th<br>Previous page Submit y | his form marked ① .                               |                                |                               |                                 |
| here are required fields in th<br>Previous page Submit y | his form marked ① .<br>rour answers Cancel        |                                |                               |                                 |

## **SCARICA IL CERTIFICATO**

Hai raggiunto la fine del corso. Congratulazioni per aver completato tutti i moduli del corso online e per aver completato con successo tutte le missioni! Ora puoi scaricare il tuo certificato di completamento del corso gratuito in due semplici passaggi

Per prima cosa, seleziona <**Scarica il tuo certificato del corso Sostegno Anziani**>>

#### **Course completion certificate**

You have reached the end of the course.

Congratulations for going through all the online course modules!

The link to download your free course certificate will be available upon completing all the tasks listed below.

Download your certificate for the Supporting Elderly course Done: View

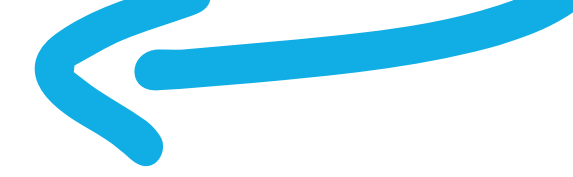

#### Da qui puoi scaricare il tuo certificato premendo il pulsante <<**Visualizza il tuo certificato**>>

| porting              | Supporting Elderky SENIOR in EN RO 55 IT R   | Supporting Elderly | Course completion contificate |  |
|----------------------|----------------------------------------------|--------------------|-------------------------------|--|
| oad your certificate | for the Supporting Elderly course            | заррогонд савих    | course completion certificate |  |
|                      |                                              |                    |                               |  |
|                      |                                              |                    |                               |  |
| nload you            | r certificate for the Supp                   | orting Elderl      | y course                      |  |
| nload you            | IF Certificate for the Suppone 2022, 3:37 PM | orting Elderl      | y course                      |  |

## MATERIALI BONUS

I partecipanti che hanno completato con successo tutti i moduli del corso hanno accesso alla presentazione completa delle presentazioni Power Point, alla *Guida pratica SENIOR per Facilitatori del corso Sostegno agli anziani*, oltre ad altri utili materiali didattici e scenari di laboratorio appositamente progettati per gli anziani e i loro formatori, educatori.

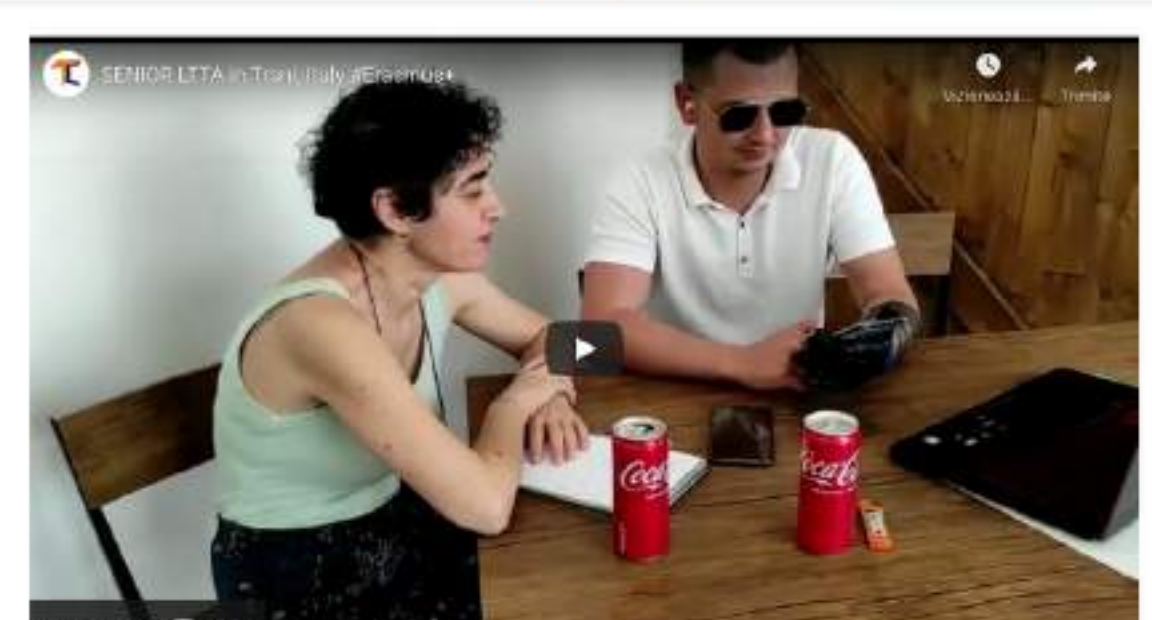

**Bonus Materials** 

| Vizionează pe                                                                            |  |
|------------------------------------------------------------------------------------------|--|
| SINICA EN Presentañona - Camplete Side Deck                                              |  |
| ✓ DONE                                                                                   |  |
| Essential needs of educators to support seriors EN     Done                              |  |
| Supporting Elderly, A Practilianer's Guide EN                                            |  |
| SENICE Proceed-Duids for Facilitators EM     Zone                                        |  |
| Now please spare o couple of minutes to help us improve our courses. Thank your     Dane |  |
|                                                                                          |  |

## Per aiutarci a migliorare i corsi, compila il sondaggio alla fine.

Grazie per la tua partecipazione e speriamo che sia la guida che il corso ti siano stati utili.

Maggiori informazioni sul progetto qui: https://trainingclub.eu/senior/

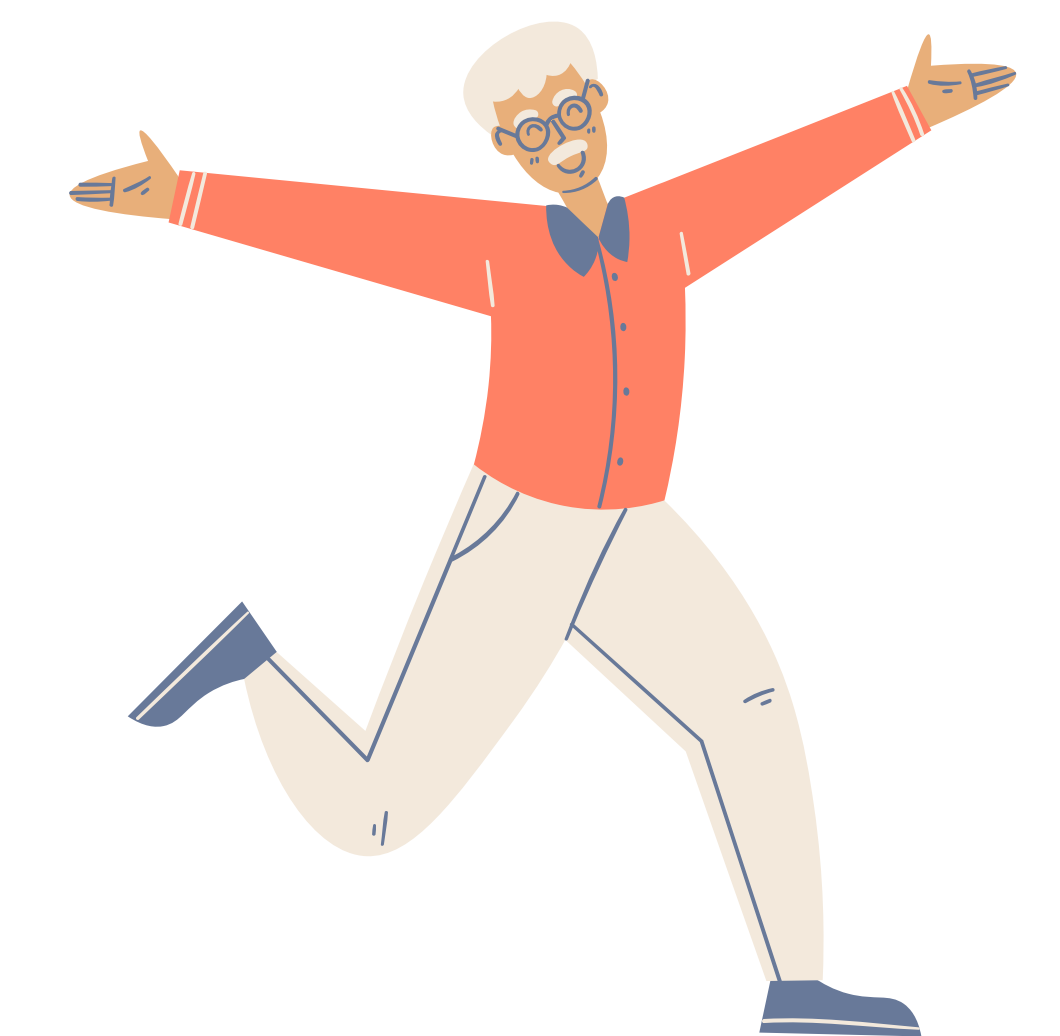

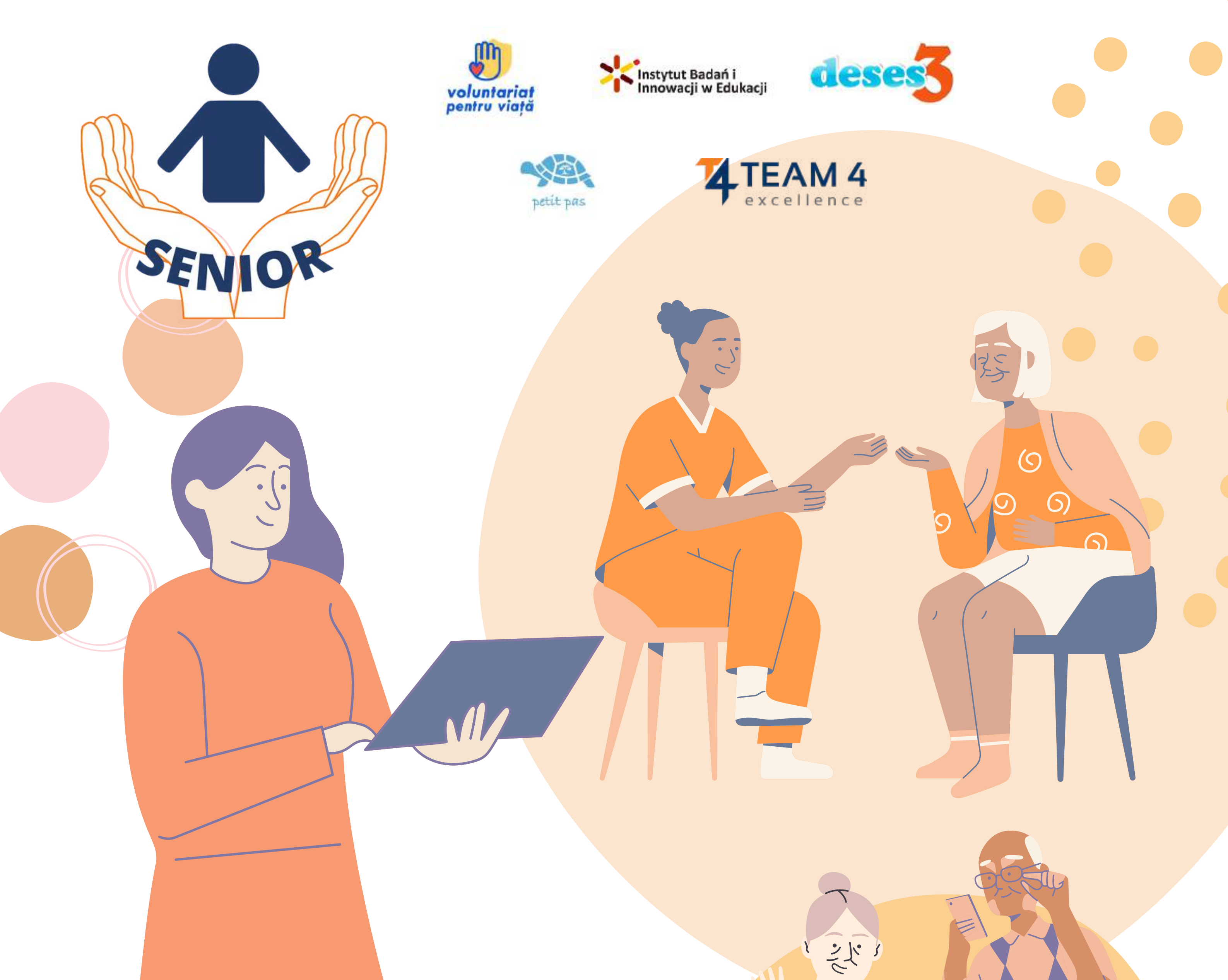

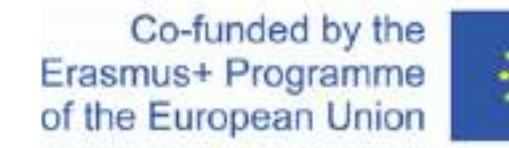

Riconoscimenti. Questo materiale didattico ha ricevuto finanziamenti dalla Commissione europea nell'ambito dell'accordo di sovvenzione ERASMUS+ "Supporting Elderly Needs Is Our Responsibility", ID 2020-1-RO01-KA204-080320

Disclaimer. Il supporto della Commissione Europea per la produzione di questa pubblicazione non costituisce un avallo dei contenuti, che riflettono solo le opinioni degli autori, e la Commissione non può essere ritenuta responsabile per qualsiasi uso che possa essere fatto delle informazioni ivi contenute.

Avviso di copyright. CC BY. Questa licenza consente ai riutilizzatori di distribuire, remixare, adattare e sviluppare il materiale in qualsiasi mezzo o formato, a condizione che l'attribuzione sia data al creatore. La licenza consente l'uso commerciale. © 2020 - 2022 Consorzio SENIOR